2008年12月20日(土曜日), 午後1時から午後4時半まで 麗澤大学・生涯教育プラザ1階・プラザホール 麗澤大学言語研究センター及び言語科学会2008年度会員講習会

SEM (構造方程式モデリング) および パス解析を使った日本語の習得研究 1. AMOSによるSEM分析法入門

> 麗澤大学・教授 玉岡賀津雄(たまおか かつお) E-mail: <u>ktamaoka@gc4.so-net.ne.jp</u>

#### 構造方程式モデリング

## (SEM: Structural Equation Modeling)

- SPSS社が開発したAMOSという統計解析ソフトでは、構造方程式モデリング(SEM: Structural Equation Modeling)という分析手法を用いることができる.
- SEMとは、各種の言語現象・習得などにおける変数間の 因果関係(1つの変数が原因でもう1つの変数が結果の関係)を調べる統計的手法である。観測される変数を基にし て観測できない潜在変数を導き、変数間の因果関係モデ ルと、データとモデルの適応度を調べる解析法である。
- AMOSを活用することによって、お絵描きソフトのような感覚で、重回帰分析、確認的因子分析、相関分析などの多変量解析を拡張し、言語習得モデルを構築することができる。

## 紹介する内容

- 1. 基本操作と基本概念
- 2. 相関分析
- 3. 重回帰モデル
- 4. 多重回帰モデル(パス解析モデル)
- 5. 因子分析モデル(確認的因子分析)
- 多重指標モデル(モデルの適合度指標を 含む)

注: 適合度については6の多重指標モデルで具体的な数値を見ながら説明します.

# 1. 基本操作と基本概念

# Amos 5.0 Student Versionは無料! <sub>観測変数8つまで</sub> (ただし英語版)

#### http://www.amosdevelopment.com/download/

| Student Version - Micro                                                                                                    | osoft Internet Explorer                                                                                                    |                                                                                                    |                                                                                                    |                                                                                      |                              | _82                   |
|----------------------------------------------------------------------------------------------------|----------------------------------------------------------------------------------------------------|----------------------------------------------------------------------------------------------------|----------------------------------------------------------------------------------------------------|--------------------------------------------------------------------------------------|------------------------------|-----------------------|
| ファイル(E) 編集(E) 表示()                                                                                                    | 2) お気に入り(A) ツール(T) ヘル                                                                                                    |                                                                                                    |                                                                                                    |                                                                                      |                              |                       |
| 🕞 戻る 🔹 🕥 🔹 📓                                                                                                    | 🖞 🏠 🔎 検索 ☆ お気に                                                                                                    | 🎍 🖸                                                                                                    | • 🔜 🛍                                                                                                    |                                                                                      |                              |                       |
| アドレス(D) 🙋 http://www.am                                                                                                    | osdevelopment.com/download/                                                                                                    |                                                                                                    |                                                                                                    |                                                                                      | 🔽 🔁 移動 リン                    | ゆ » 🔁 🔹               |
| A mos Dev<br>New in Amos 7.0<br>Screen Shots<br>Videos<br>Student Version<br>Bibliography<br>Books<br>External Links<br>Support<br>Purchase<br>About ADC | <ul> <li>Student Version</li> <li>Note: At present the student withme.</li> <li>The free Amos student version observed variables and 54 part.</li> <li>Installation —</li> <li>To install the student version of Online Document</li> <li>You can download the Amos 10</li> <li>The University of Texas has a structure of Texas has a structure of Texas</li></ul> | P .<br>Home<br>ersion of Amos 5 can be<br>is identical to the full con<br>ameters.<br>f Amos 5, download and<br>ation<br>5.0 User's Guide.<br>useful Amos <u>tutorial</u> .<br>ght © 2007, Amos Developme | Site Map<br>downloaded from this pa<br>mmercial version of Amo<br>run <u>this file</u> . The file is 3<br>run <u>this file</u> . The file is 3<br>of the file is 3<br>of the file is 3<br>of the file is 3<br>of the file is 3 | age. A student version of A<br>is except that the student v<br>4,095,224 bytes long. | amos 16.0 is not available - | at this               |
|                                                                                                    |                                                                                                    |                                                                                                    |                                                                                                    |                                                                                      |                              |                       |
| ◎ ページが表示されました                                                                                                    |                                                                                                    |                                                                                                    |                                                                                                    |                                                                                      |                              | <u>-</u>              |
| パーラがあらいこれました パーラがあらいこれました パーラがあらいこれました パーラがあらいこれました パーラがあらいこれました                                                                                         | dobe 🚽 🗁 2008.12 🛛 🕅 🛛 Micro                                                                                                    | s 🖣 🕱 Microsoft 🎼                                                                                                    | Student ూ 🖮 🕯                                                                                                    | A部 📽 💼 🔎 🖬                                                                           |                              | Ø.<br>₩Ø.<br>₩2 23:58 |

5

## AMOSを起動する

 AMOS(Analysis of Moment Structures; 積 率構造分析の略)を起動するには、コンピュー タのプログラムメニューからAmos Graphics を選んで、クリックする.

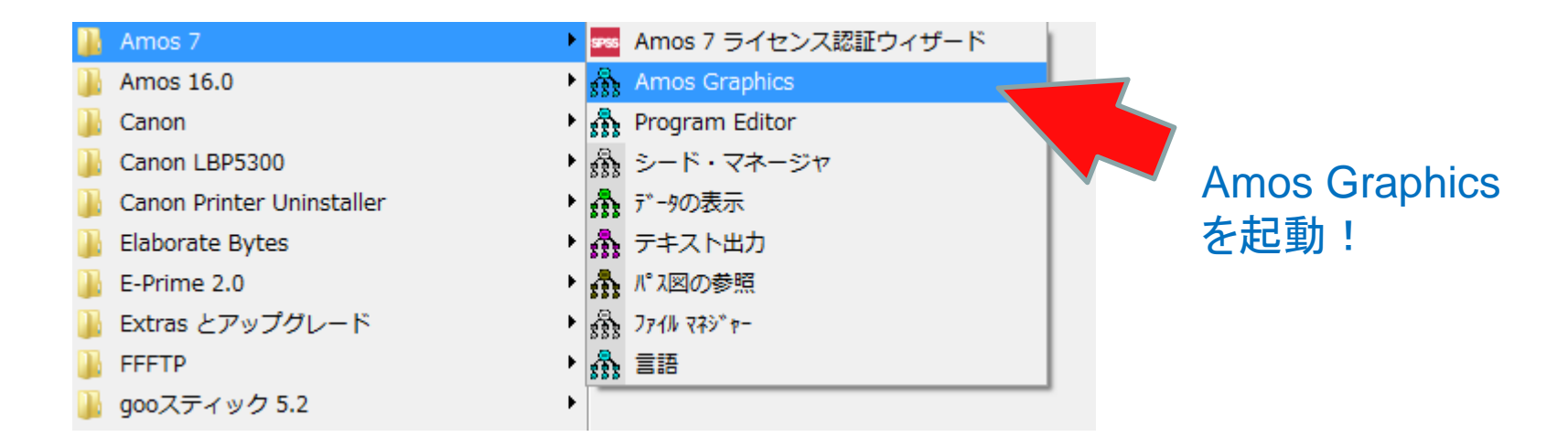

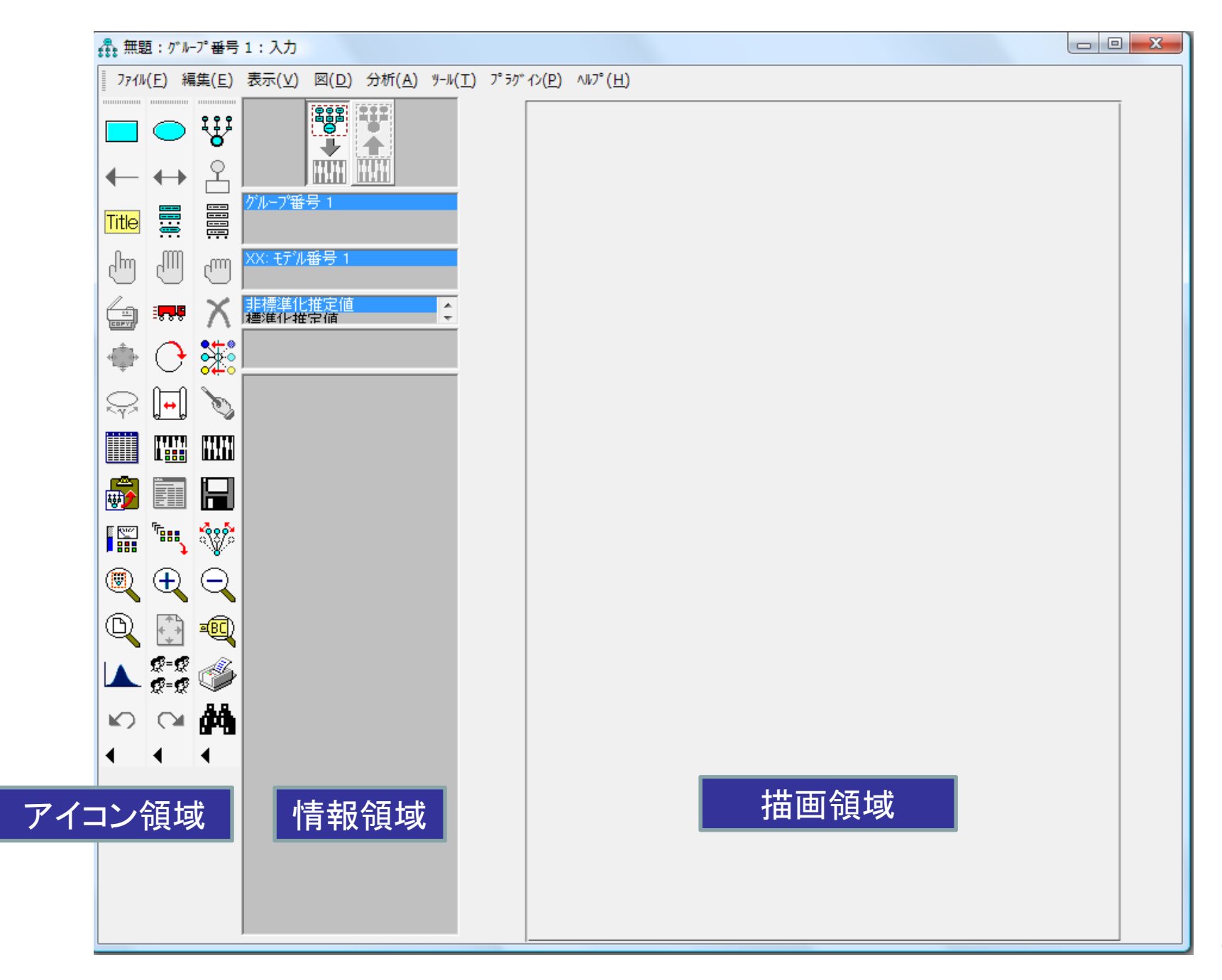

# 領域について

- アイコン領域・・・アイコンが並んでいる領域.
   アイコンをクリックすることで、描画、修正、分析などができる。使用できないアイコンは色が薄くなるので、そういう状況で使用しているかが分かり易くなっている.
- 情報領域・・・複数のモデルやデータが表示される領域.
- 描画領域・・・パス図を描くための領域.

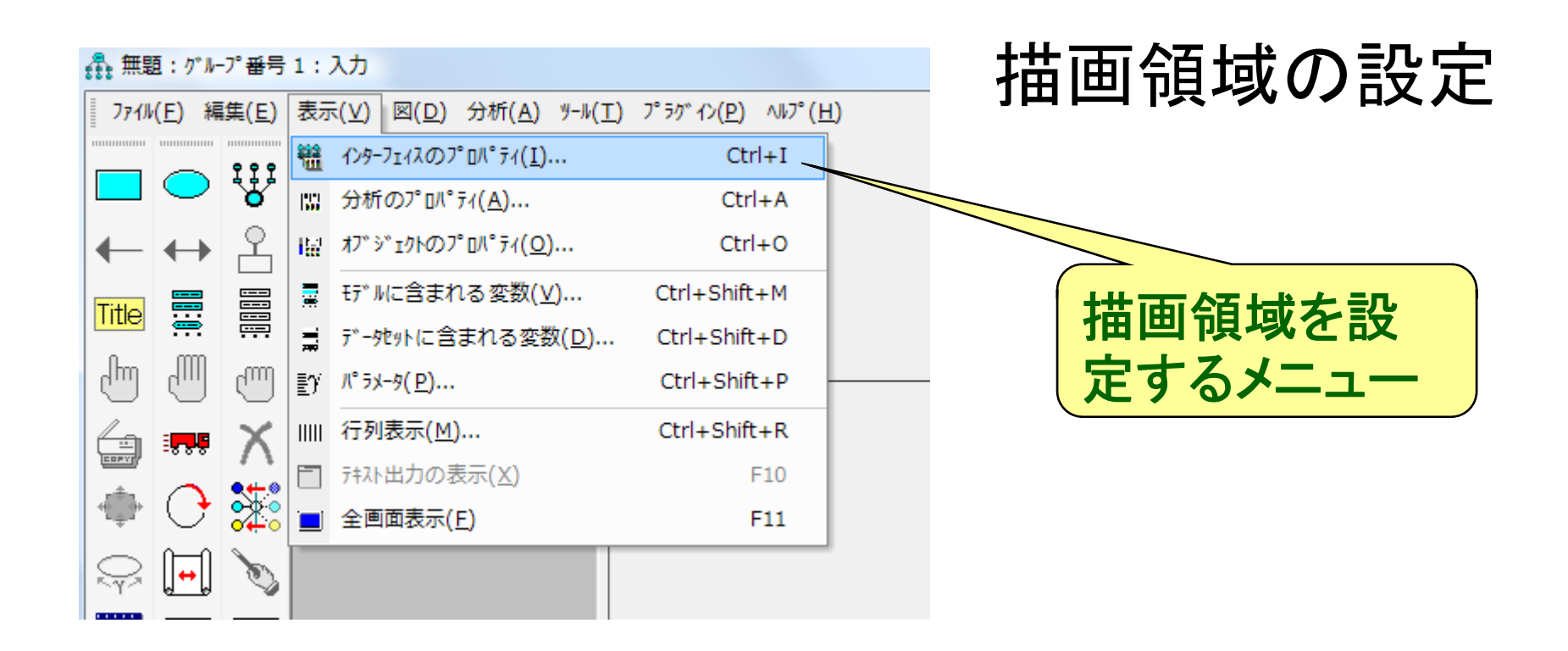

- 「表示」から「インターフェイスのプロパティ(I)」を選んで,余白やページの方向を決める.
- 「縦方向」だと使いにくいので、「横方向」で使うのがよい、しかし、初期設定は縦方向である、因子分析には縦方向の方が使い易いであろう。

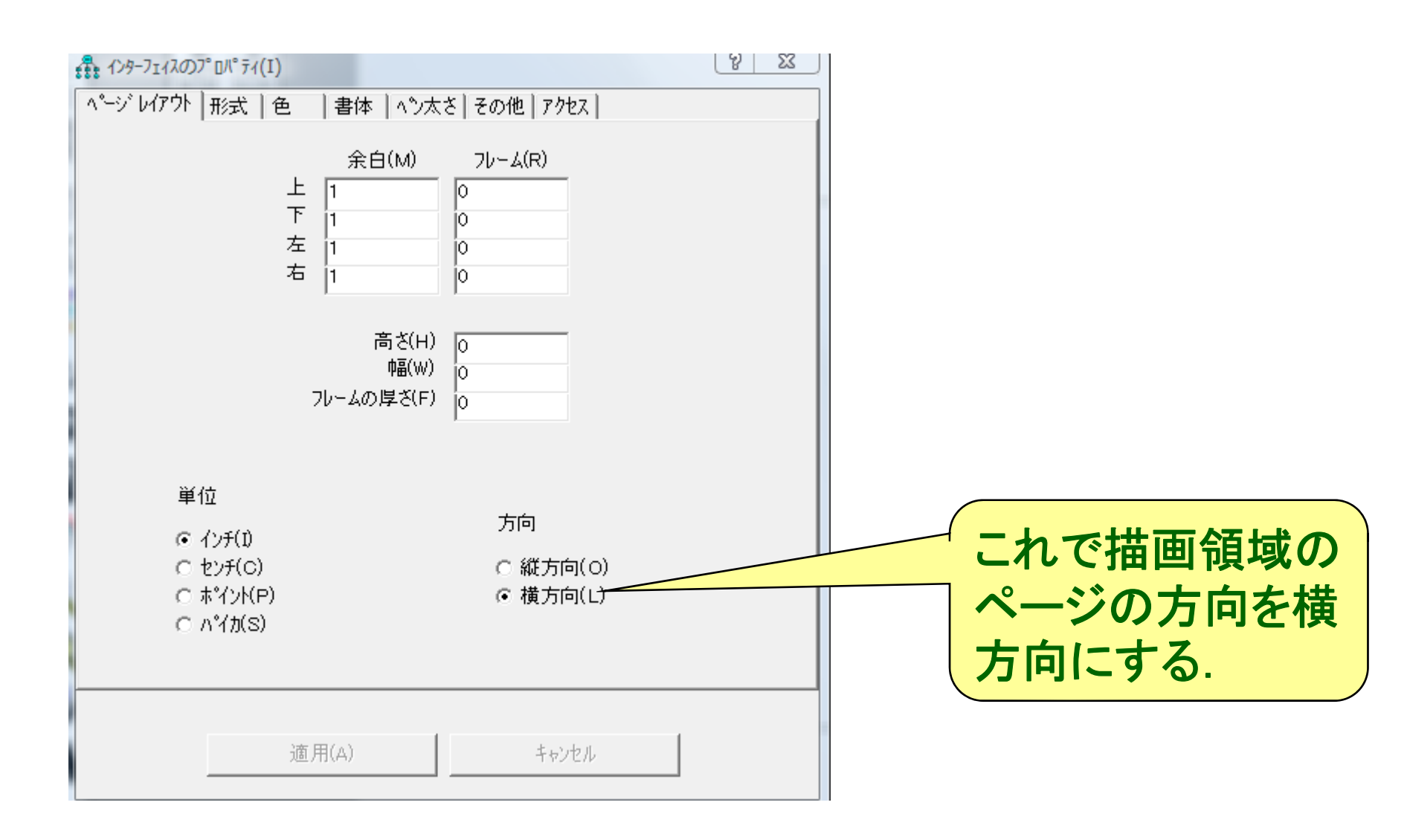

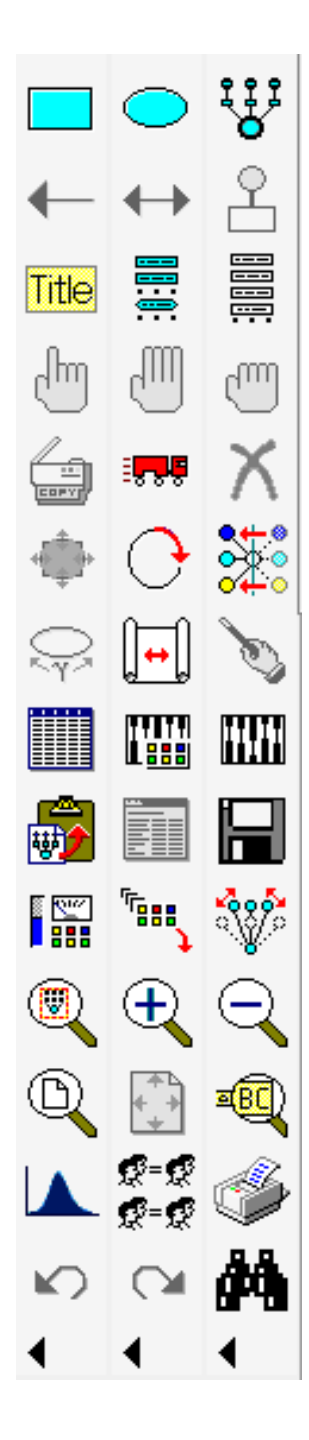

#### 頻繁に使用するアイコンを覚える

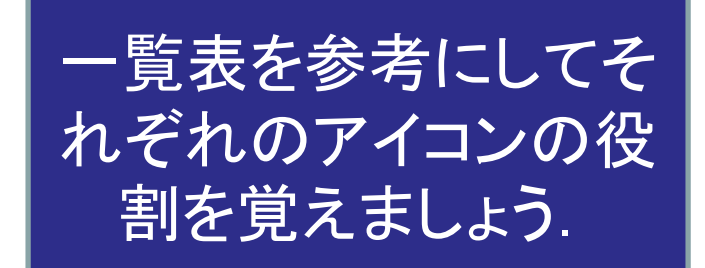

#### AMOSにデータを読み込む

- AMOSは、ExcelからでもSPSSからでもデー タを読み込むことができる.(ファイルの種類 を選ぶことができ、多様なファイルからデータ が読めるようになっている.)
- AMOSを起動して、[ファイル(F)]メニューから[ データファイル(D)]を選ぶ.あるいは、アイコンの[データファイルを選択]を選んでも同じ.

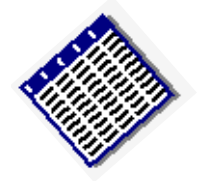

|                                                    |             | ファイル名を選<br>ファイルを選択   | んで,<br>する.                |
|----------------------------------------------------|-------------|----------------------|---------------------------|
| ♣ 7°-9 771µ(D)                                     |             | 3                    |                           |
| <u>グループ名   ファイル   変数   数</u><br>  グループ番号 1 <ワーキンク> | 值   標本数     |                      |                           |
|                                                    |             |                      | ファイルの種類から<br>Excelを選び,さらに |
| ファイル名(N)                                           | 実行中のファイル(₩) | ヘルフ <sup>*</sup> (H) | 「2008.12.20 – 趙西安         |
| データの表示(D)                                          | ゲル−フ℃と変数(G) | ゲルーフ9直(∀)            | データ(4変数)」を選ぶ.             |
| ок                                                 |             | キャンセル                |                           |
| □ 数値でないデータを許可                                      | する(A)       |                      |                           |

Excelのファイルを選ぶと、 ワークシートが複数ある ときは、どれを選ぶかを聞いてくるので、「SPSSデー タ」を選んでOKを押す.

# データファイルのデータの表示を選ぶと、以下のようにデーター覧が表示される。これはあくまで参照するだけなので、閉じる、データファイルも閉じる。

| 🚓 2008.12.2 - 趙西 | 安データ(4変 | 数).xls |        |          |          |   |
|------------------|---------|--------|--------|----------|----------|---|
| ファイル(F) 書式(O)    | ∿⊮7°(H) |        |        |          |          |   |
| SPSSデータ          |         | 語彙力    | ( 文法力) | のだ・のか    | 読解力      | ▲ |
| Shoot?           | 1       | 32     | 28     | 37       | 7        |   |
| Sheet3           | 2       | 45     | 32     | 59       | 11       |   |
|                  | 3       | 30     | 30     | 33       | 8        |   |
|                  | 4       | 27     | 22     | 28       | 7        |   |
|                  | 5       | 29     | 29     | 35       | 7        |   |
|                  | 6       | 40     | 31     | 49       | 9        |   |
|                  | 7       | 43     | 34     | 48       | 9        |   |
|                  | 8       | 44     | 36     | 34       | 9        |   |
| ワークシート           | 9       | 44     | 28     | 29       | 4        |   |
|                  | 10      | 37     | 30     | 4/       |          |   |
| か表示される.          | 11      | 41     | 31     | 38       |          |   |
|                  | 12      | 40     | 30     | 54       |          |   |
|                  | 13      | 32     | 20     | 34       | - 8      |   |
|                  | 14      |        |        |          |          |   |
|                  | 16      | 36     | 20     | 41<br>/Q | <u> </u> |   |
|                  | 17      | 33     | 27     | 35       |          |   |
|                  | 18      | 30     | 29     | 48       | 4        |   |
|                  | 19      | 40     | 29     | 48       | 7        |   |
|                  | 20      | 46     | 35     | 53       | 7        | - |

# AMOA(SEM)の変数の表現

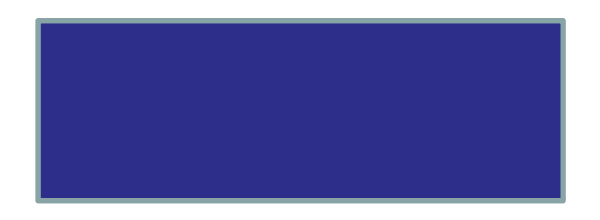

・・・<mark>観測変数</mark>(実際に測 定された変数) (observed variable)

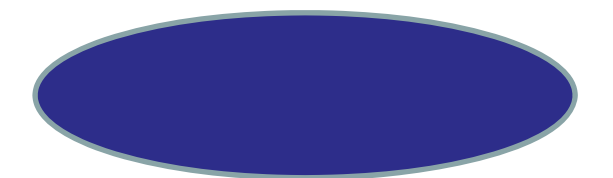

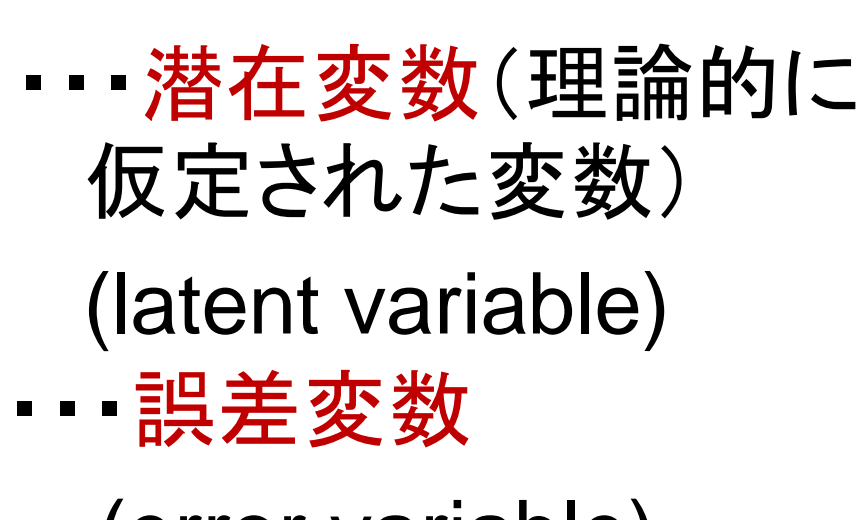

(error variable)

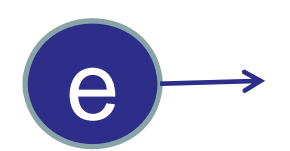

## SEMの因果関係と相関関係の表現

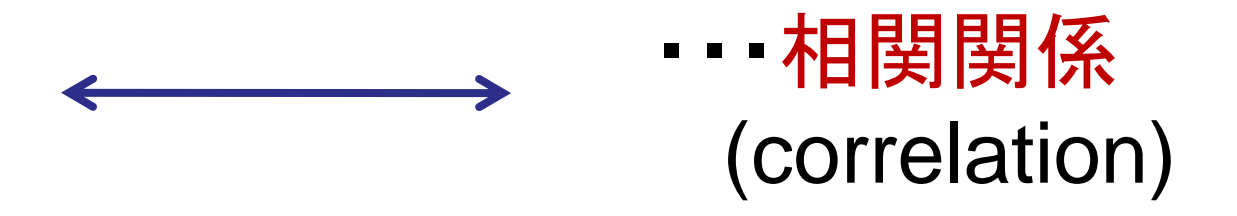

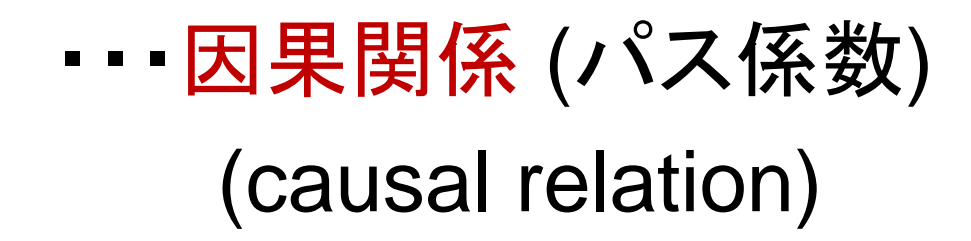

#### 外生変数と内生変数

 外生変数・・・一方向の矢印をまったく受け ていない変数のこと.

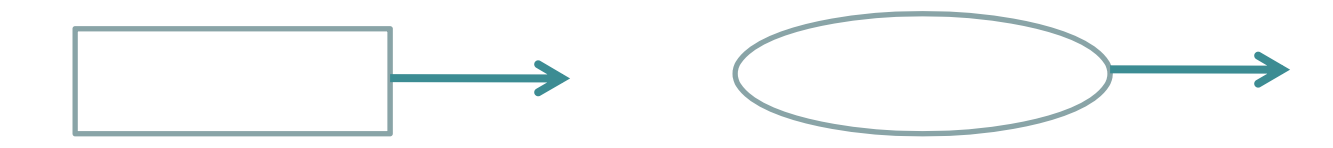

 内生変数・・・一方向の矢印を1つでも受け ている変数のこと、内向変数には誤差変数 が必ずつくことに注意。

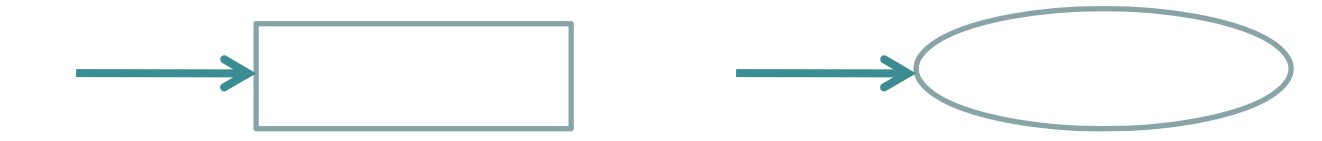

# 2. 相関分析

#### 相関分析のための図を描く

 観測変数を3つ描く、アイコンから観測変数の
 四角のアイコンをクリックして、描画領域へド ラッグして四角を描く。

 コピーのアイコンをクリックして、描画領域の 四角にカーソルをもっていき、四角が赤くなっ たら、コピーしたいところまでドラッグして離す とコピーができる、さらにもう1つコピーする、

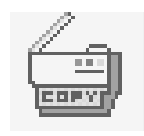

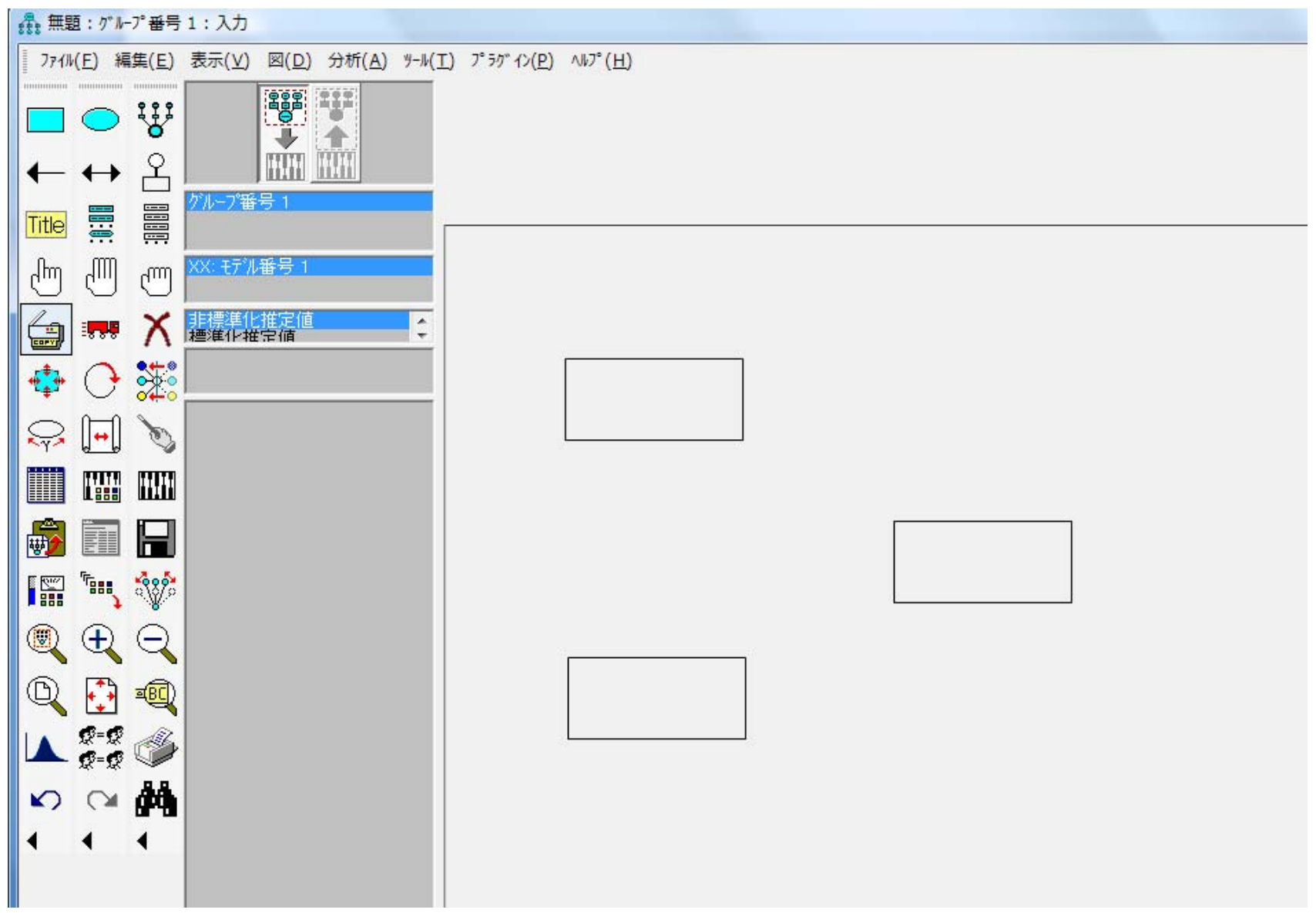

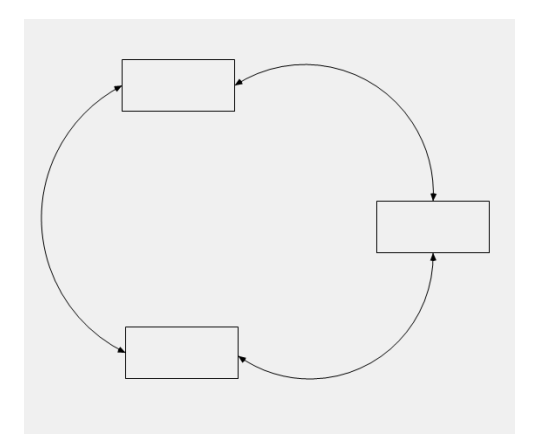

#### 相関関係を描く

- 「共分散を描く(双方向矢印)]のアイコンを選び、 クリックする、すると、マウスポインタが双方向の矢印になる。
- マウスポインタで2つの四角を結ぶと双方向の
   矢印が描かれる さらにもう2回行う 分析には
   綺麗に描く必要はない 結んであればよい <sup>21</sup>

#### 図に変数を指定する

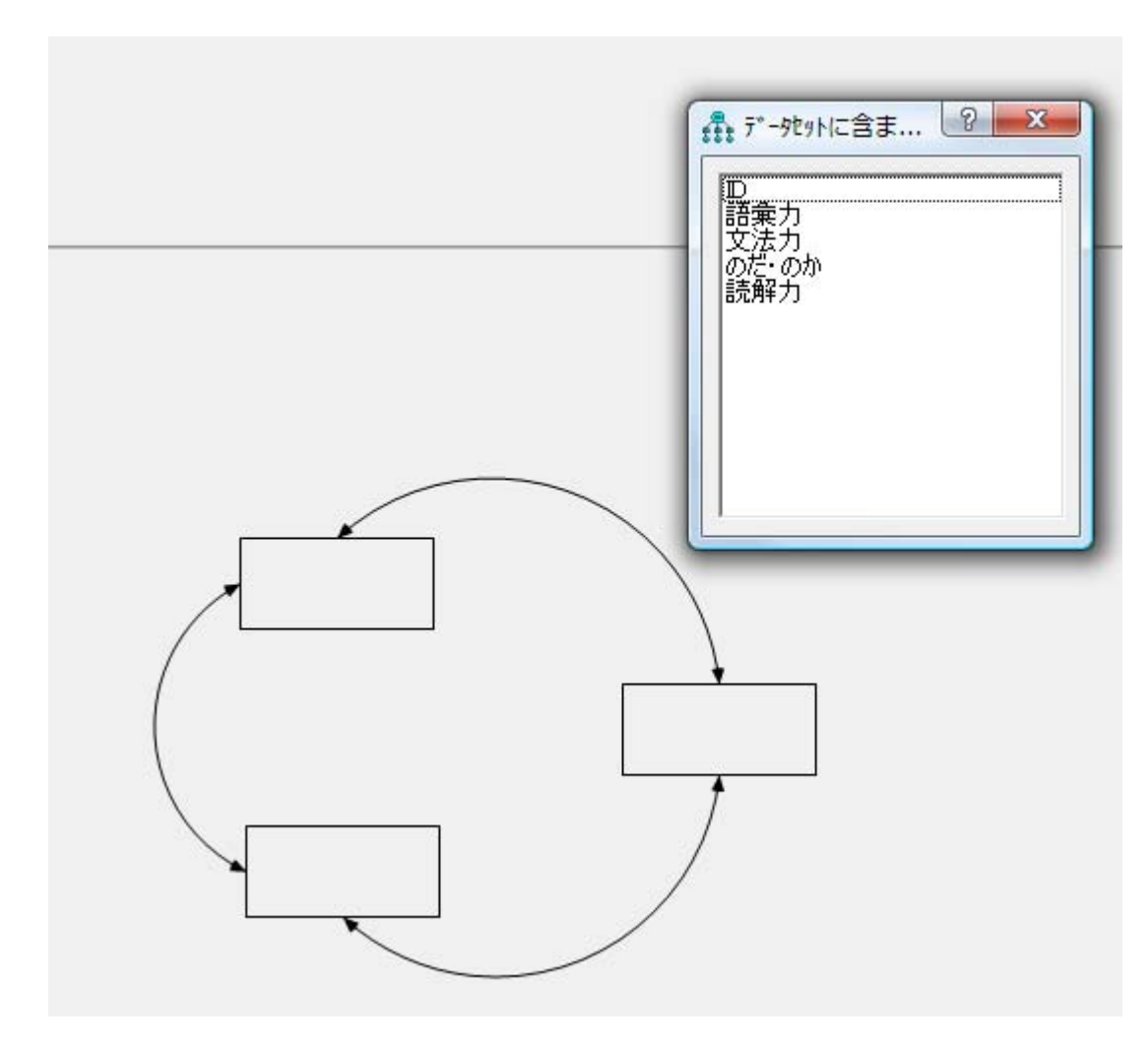

描画領域の四角 の中に,各変数を ドラッグする.自 動的に,変数名 が四角に表示される.

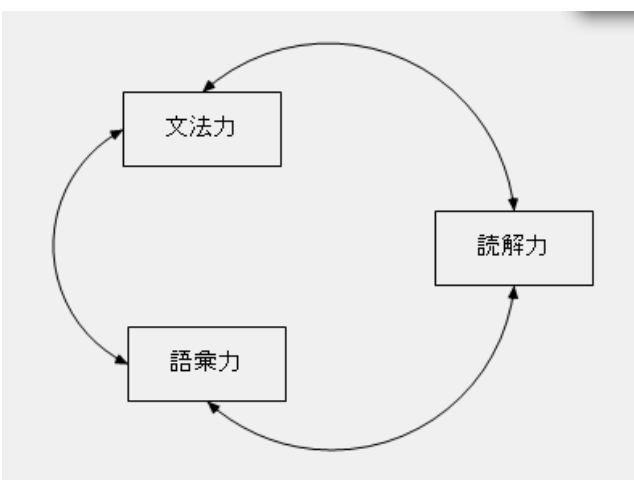

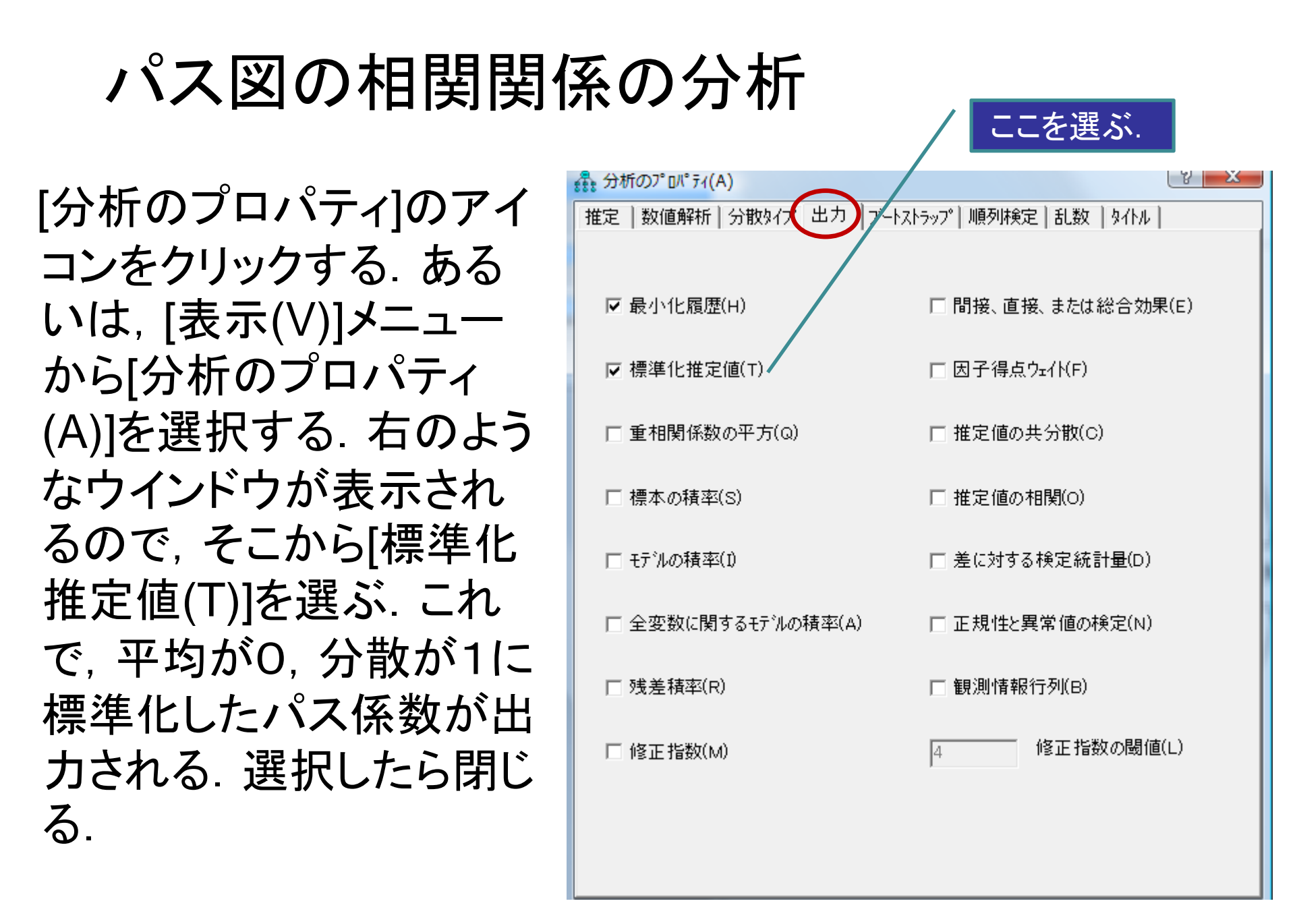

# 計算の実行

 「推定値を計算]のアイコンをク リックするか、「分析(A)」メニュ 一から「推定値を計算(C)」を選 択すると、ファイル保存場所を 聞いてくるので、ファイル名を つけて適当に保存する.

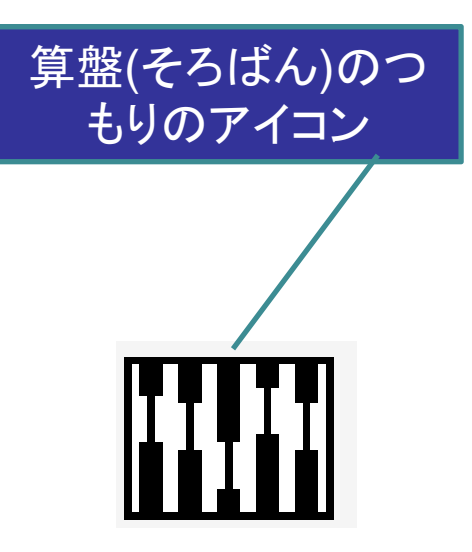

 ファイルが保存されると、分析 が実行される.

## 標準化推定値(相関係数)の表示

• [出カパス図の表示]のアイコン をクリックすると、相関関係を描 いた図に非標準化推定値で計 算した数値が表示される. これ は標準化される前の数値なの で, [標準化推定値]をクリックす る.標準化推定値(実は,相関 係数)が表示される.

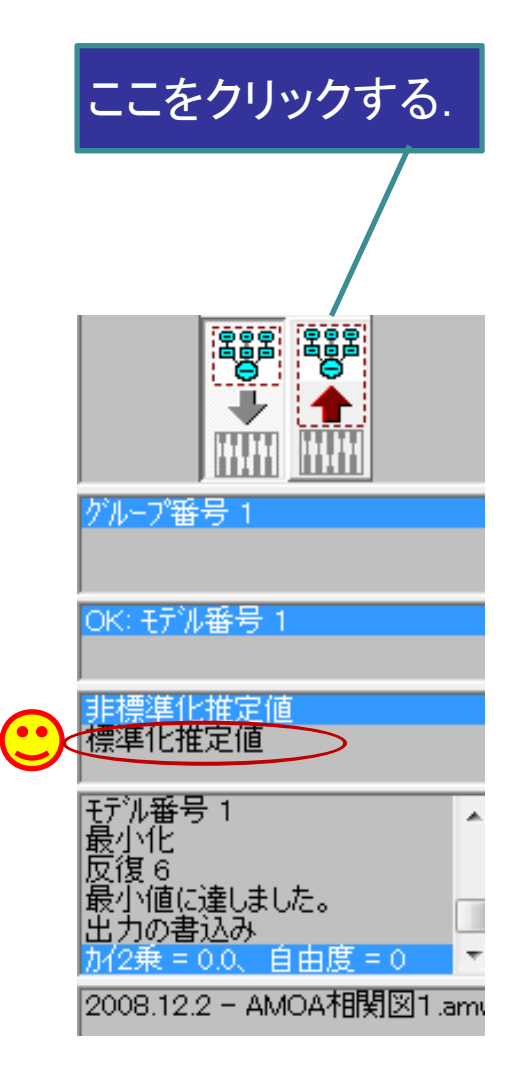

#### 非標準化推定値

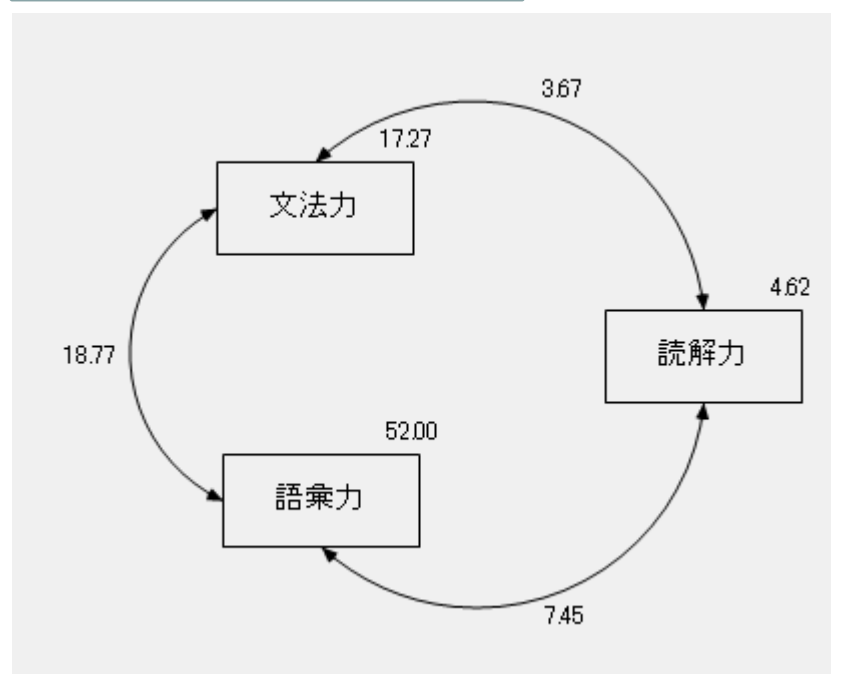

この手続きによる分析は, Excel やSPSS Base Systemで相関係 数を算出したのと同じ数値である.

#### 標準化推定値(相関係数)

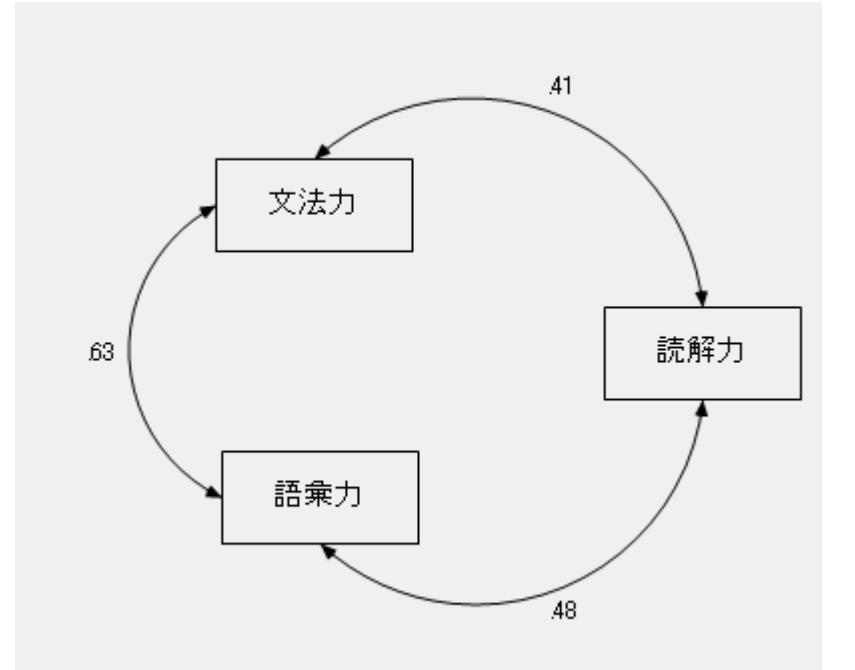

#### 相関係数の有意水準の判定

- 相関係数が有意であるかどうかを見るには、[テキスト出力の表示]のアイコンをクリックすると「Amos出力」のファイルが表示される.
- あるいは、[表示(∨)]のメニューから[テキスト出力の 表示(X)]を選択しても同じである.
- 「Amos出力」から[推定値]の文字をクリックすると,「 共分散」が見える.そこで,「確率」をみて,その値か ら判定する.\*\*\*の場合は,0.001のレベルで有意で ある.
- また、相関係数は、「推定値」である.

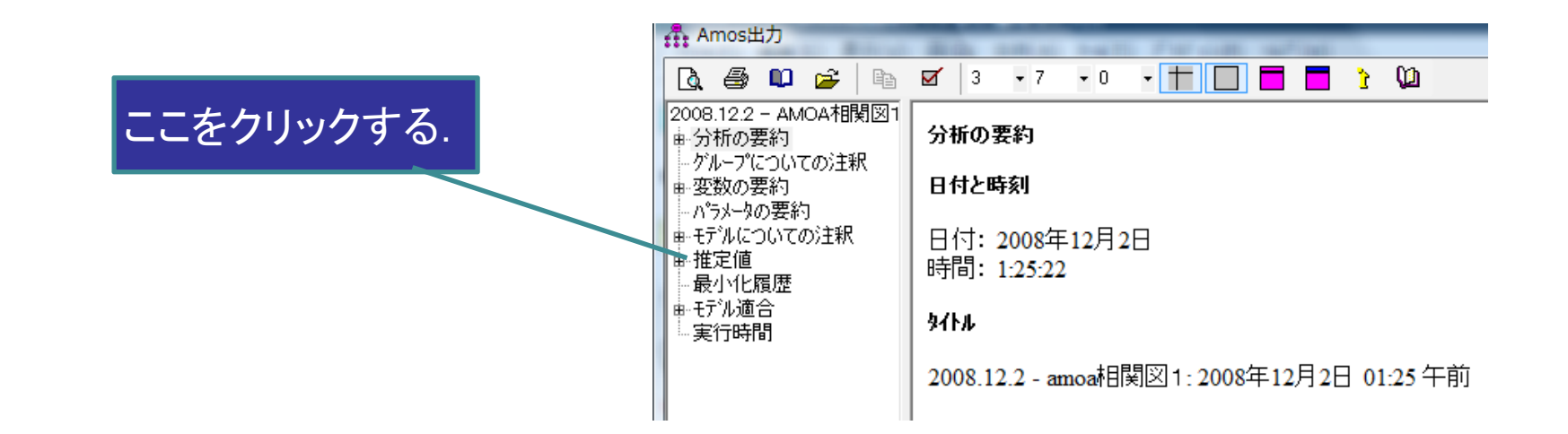

共分散: (グループ番号 1-モデル番号 1)

|        |     | 推定値    | 標準誤差  | 検定統計量 | 確率  | ラベル |
|--------|-----|--------|-------|-------|-----|-----|
| 文法力 <> | 語彙力 | 18.767 | 2.368 | 7.925 | *** |     |
| 文法力 <> | 読解力 | 3.669  | .647  | 5.672 | *** | Γ   |
| 語彙力 <> | 読解力 | 7.447  | 1.152 | 6.466 | *** |     |

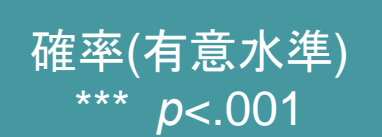

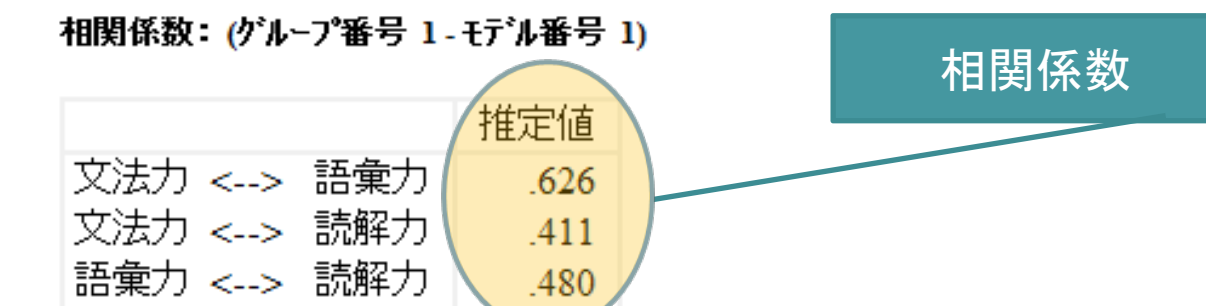

# 3. 重回帰モデル

#### 重回帰分析による因果関係の分析

 相関係数の図を, 語彙力と文法力で読解力を予 測する重回帰分析にするには,「入力パス図」の アイコンをクリックして, 表示された数値を消す.

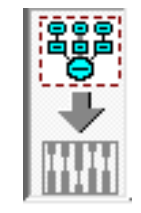

次に、[オブジェクトを消去]のアイコンをクリックする. ×印のマウスポインターが出るので、それを相関係数を意味する双方矢印に持っていき、クリックすると矢印が消える. そうやって、語彙力と文法力から読解力への双方矢印を2つ消す.

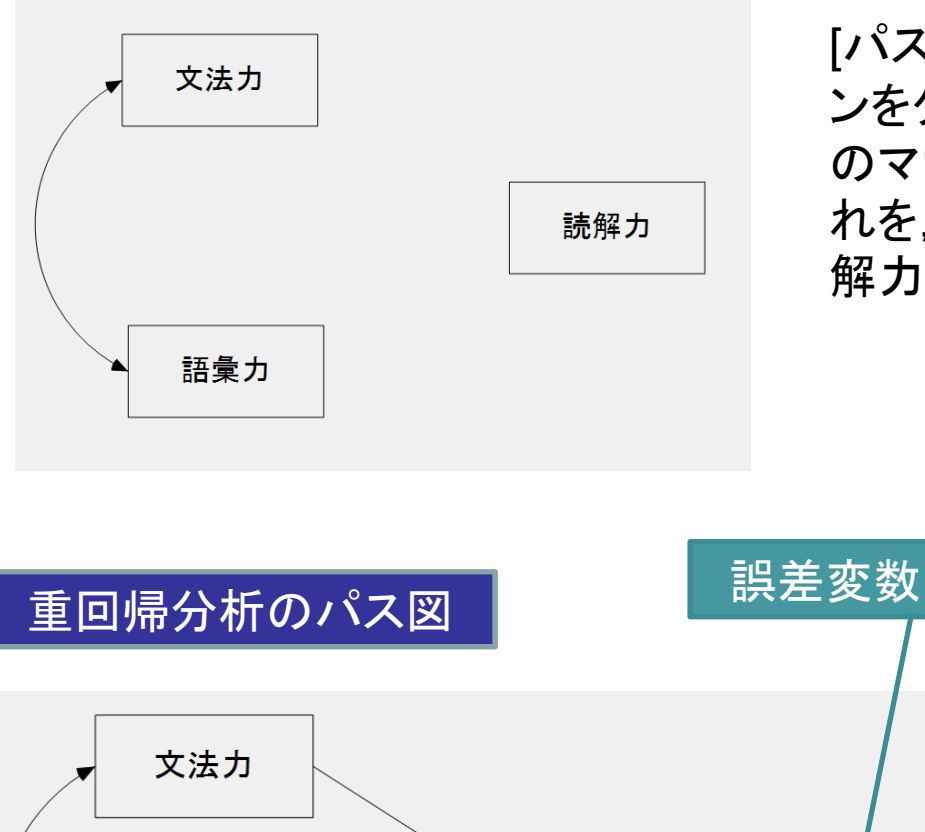

 文法力
 読解力
 1
 e1

 語彙力

重回帰式···Y= a1X1 + a2X2 + e1

[パスを描く(一方向矢印)]のアイコ ンをクリックすると、一方向の矢印 のマウスポインタが表示される、そ れを、文法力および語彙力から読 解力へ結ぶ、

> [パスを描く(一方向矢印)]のアイコン をクリックすると、一方向の矢印のマ ウスポインタが表示される. それを, 文法力および語彙力から読解力へ 結ぶ. さらに. 観測変数を予測する 場合には、誤差が想定されるので、 [既存の変数に固有の変数を追加]の アイコンをクリックして、 読解力に誤 差変数を描く.読解力の変数の上で. クリックすると、一方向の矢印の付い て〇の変数が描かれる、この上で、 クリックして、「オブジェクトのプロパ ティ]を選択して, e1の変数名を付け る.

# 重回帰分析の実行

• [分析のプロパティ]のアイコンをクリックして, [ 表示(V)]メニューから[分析のプロパティ(A)]を 選択する.

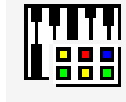

 [出力]のタブをクリックして、[標準化推定値 (T)](相関係数の計算ですでにチェックが入っているはず)と[重相関係数の平方(Q)]にチェックを入れる、重相関係数の平方とは、決定係数のR<sup>2</sup>のことである、それを算出して、パス図に描いてくれる。

重回帰分析のパス図

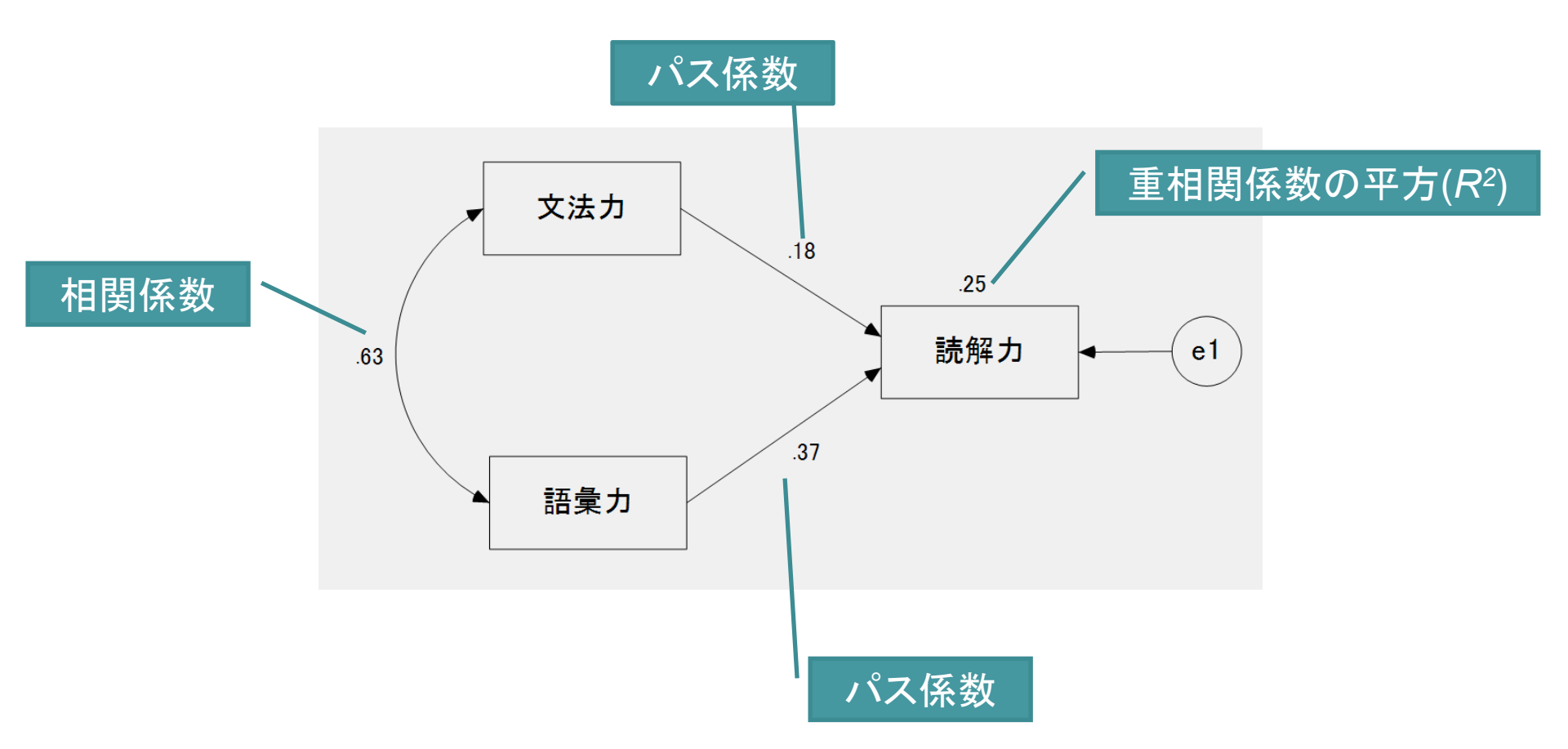

読解力は、文法力と語彙力で25%説明できるという重回帰分析ができた.

#### 因果関係の有意確率

パス係数が有意であるかどうかを見るには、[テキスト出力の表示] のアイコンをクリックすると「Amos出力」のファイルが表示される. 「Amos出力」から「推定値」の文字をクリックすると、「係数」が見える. そこで、「確率」をみて、その値から判定する.

係数: (グループ番号 1 - モデル番号 1)

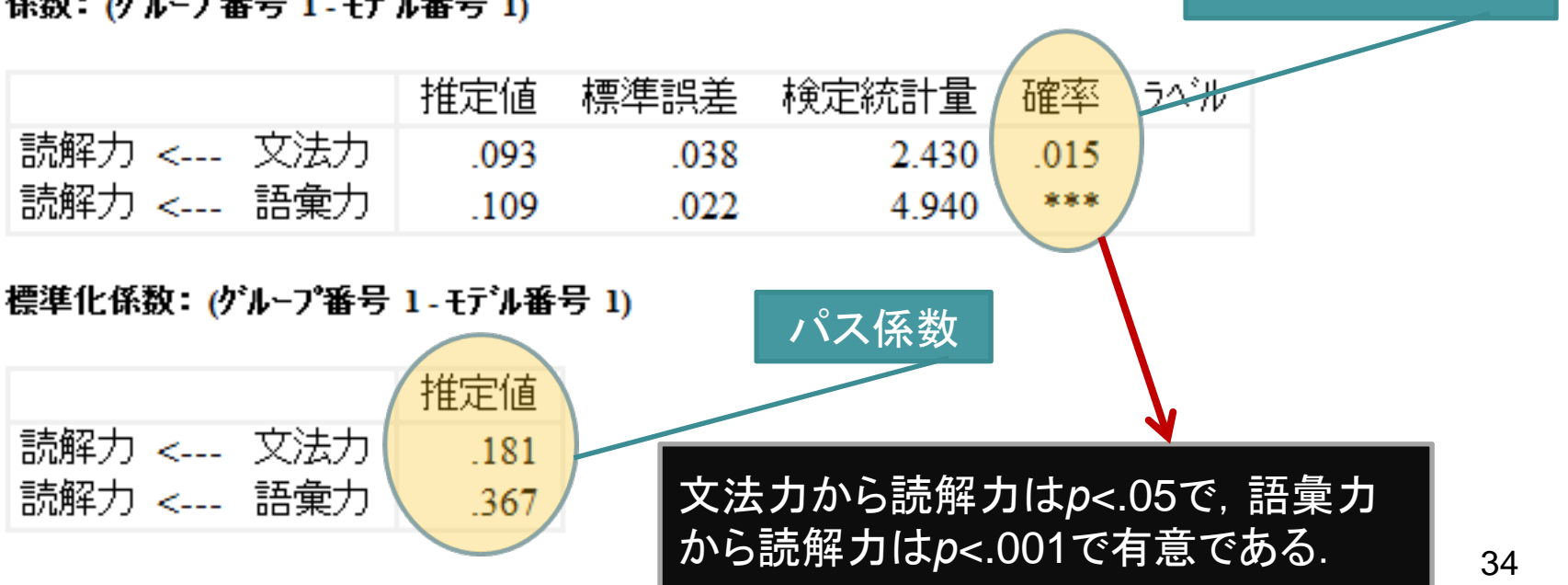

確率(有意水準)

# 4. 多重回帰モデル (パス解析モデル)

#### 多重回帰モデル

- 重回帰モデルを2つ以上組み合わせたモデ ルのことである.
- ・語彙力と文法力で読解力を予測するモデルは重回帰モデルである.ここでもう1つ,語彙力と文法力でもモダリティーとしての「のだ」「のか」の理解を予測する重回帰モデルを想定する.
- 両方の重回帰モデルを組み合すと多重回帰
   モデルになる.
### 「モダリティーとしての「のだ」「のか」の習得

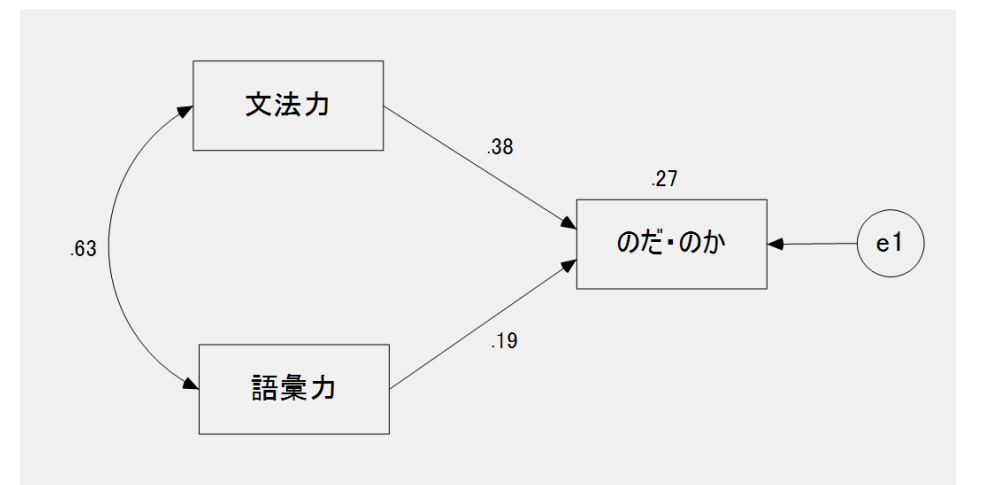

「のだ・のか」の習得につい ても同じ重回帰モデルを仮 定して、分析した(R<sup>2</sup>=.27). 今度は、文法力からの影響 (パス係数が.38, p<.001)の 方が、語彙力(パス係数 が.19, p<.01)よりも強くなっ た.

#### 係数: (グループ番号 1-モデル番号 1)

|             | 推定値  | 標準誤差 | 検定統計量 | 確率   | ラベル |
|-------------|------|------|-------|------|-----|
| のだ・のか < 文法力 | .919 | .176 | 5.225 | ***  |     |
| のだ•のか < 語彙力 | .265 | .101 | 2.613 | .009 |     |

#### 標準化係数: (グループ番号 1-モデル番号 1)

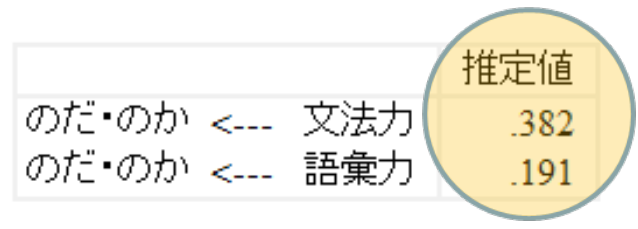

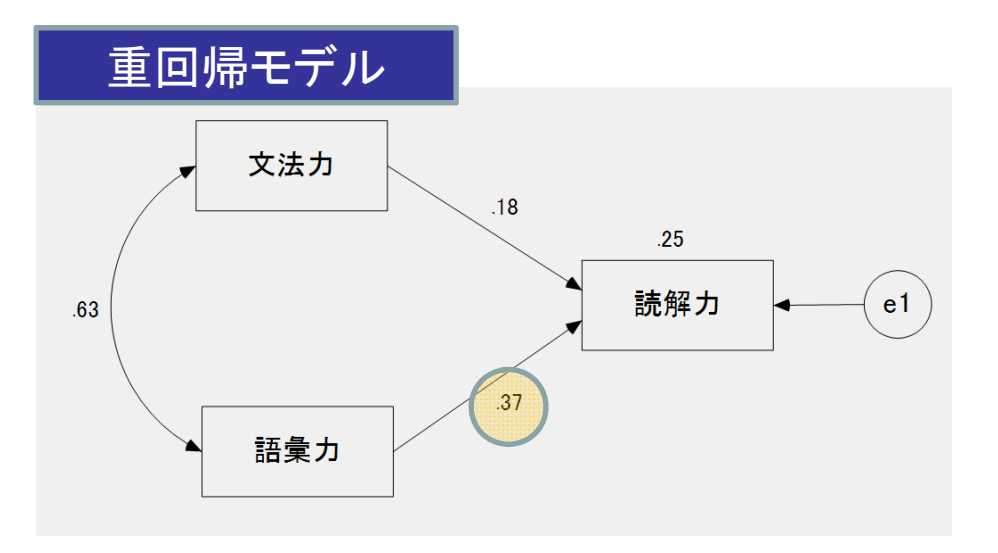

╋

多重回帰モデル

\_

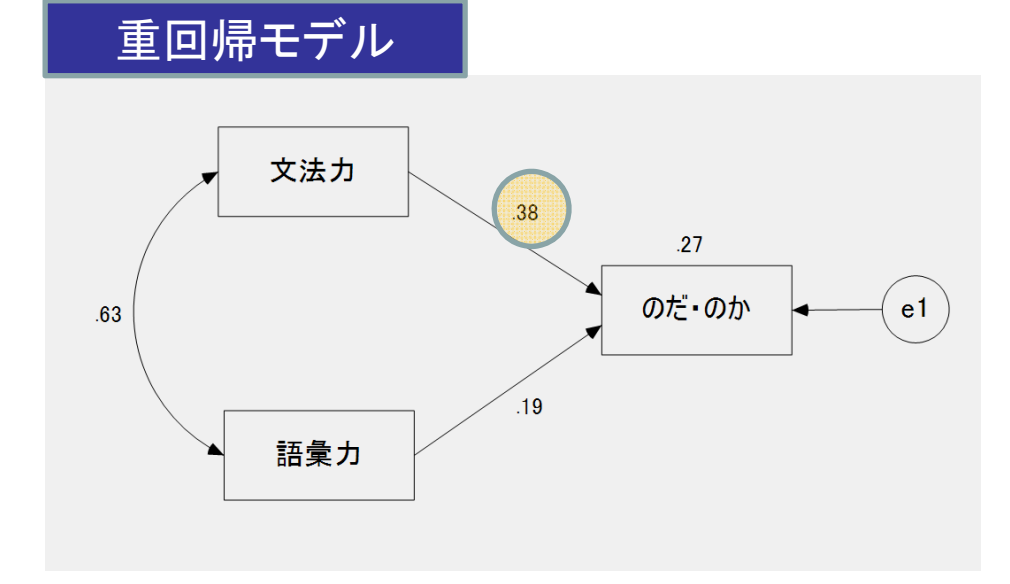

### 多重回帰モデル コントラストが綺麗に出せる

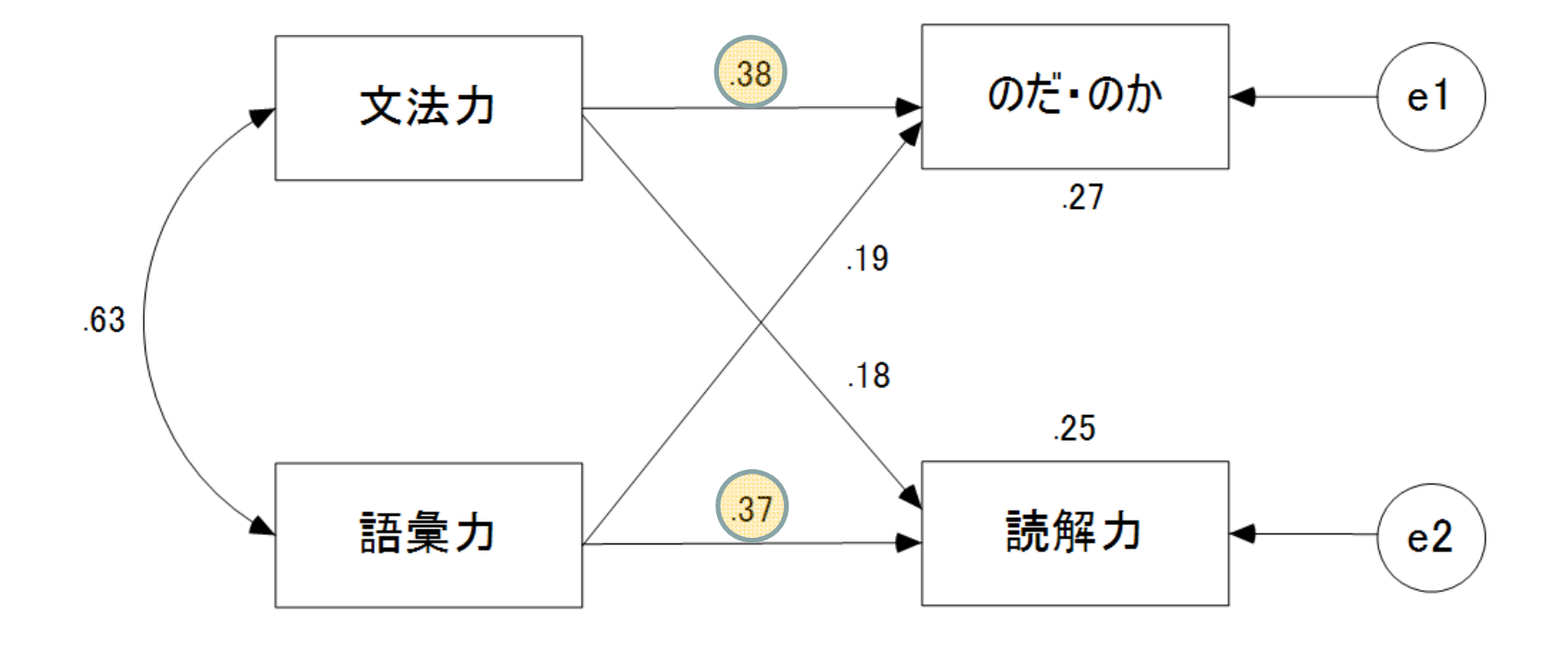

|       |   |     | 推定値  | 標準誤差 | 検定統計量 | 確率   | ラベル |
|-------|---|-----|------|------|-------|------|-----|
| のだ・のか | < | 文法力 | .919 | .176 | 5.225 | ***  |     |
| 読解力   | < | 語彙力 | .109 | .022 | 4.940 | ***  |     |
| のだ•のか | < | 語彙力 | .265 | .101 | 2.613 | .009 |     |
| 読解力   | < | 文法力 | .093 | .038 | 2 50  | .015 |     |
|       |   |     |      |      |       |      |     |

#### 標準化係数:(グループ番号 1 - モデル番号 1)

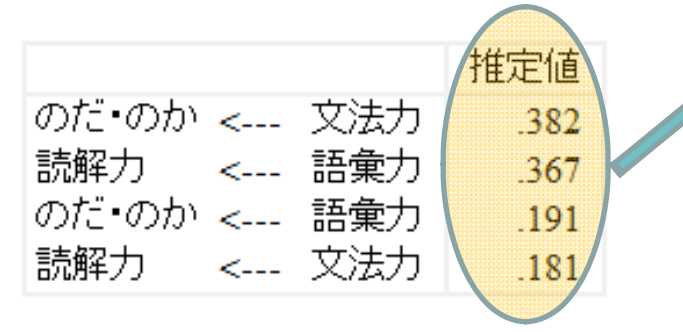

パス図の標準化係数(パス係数)の有意確 率を確認する. すべての因果関係が有意 である. しかし, その有意レベルは異なる.

#### 共分散: (グループ番号 1 - モデル番号 1)

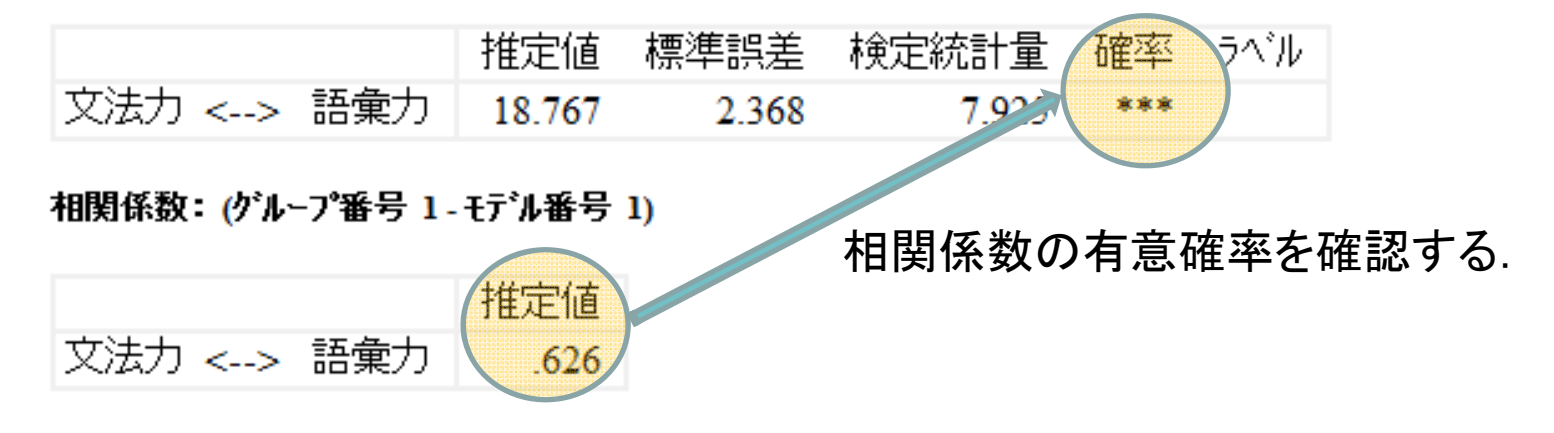

## 5. 因子分析モデル (確認的因子分析)

図を描く

 潜在変数を1つと観測変数を4つ描く、アイコンから「潜在変数を描く、あるいは指標変数を潜在変数に追加」というアイコンをクリックして、 描画領域へドラッグして描く。

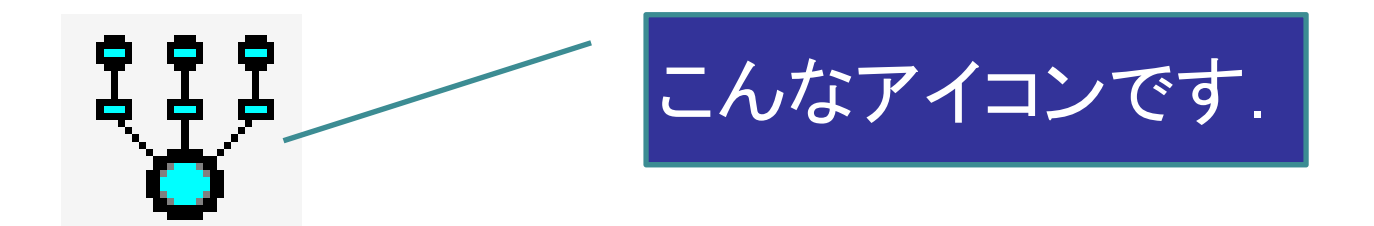

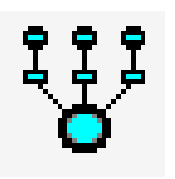

アイコンを描画領域にドラッグして, クリックするとまず潜在変数が描か れ,次にクリックすると観測変数を誤 差変数が1対ずつ描かれる.

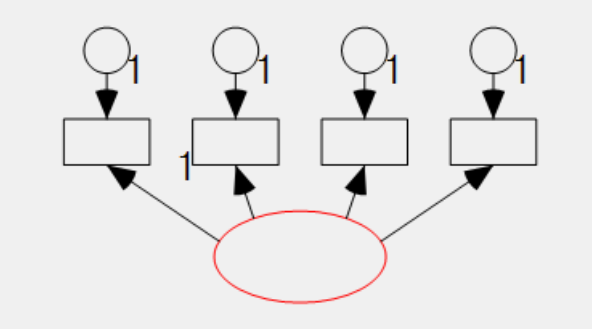

潜在変数を構成する数の分だけ, 観測 変数と誤差変数を描く(語彙の知識と 仮定される潜在変数は, 和語・漢語・外 来語・機能語の4観測変数から成ると 仮定しているので, 4つ描く).

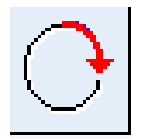

「潜在変数の指標変数を回転」という アイコンを選んで、描画領域になる 潜在変数までドラッグして、クリックす ると観測変数と誤差変数が回転する.

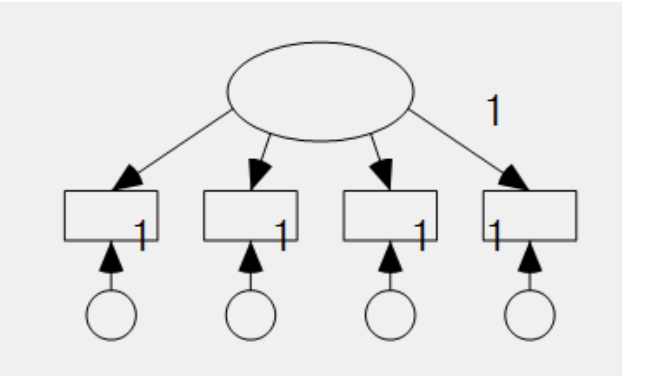

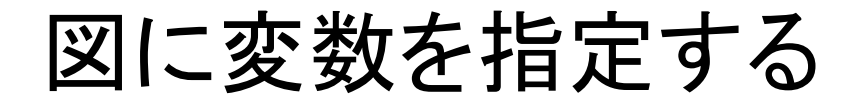

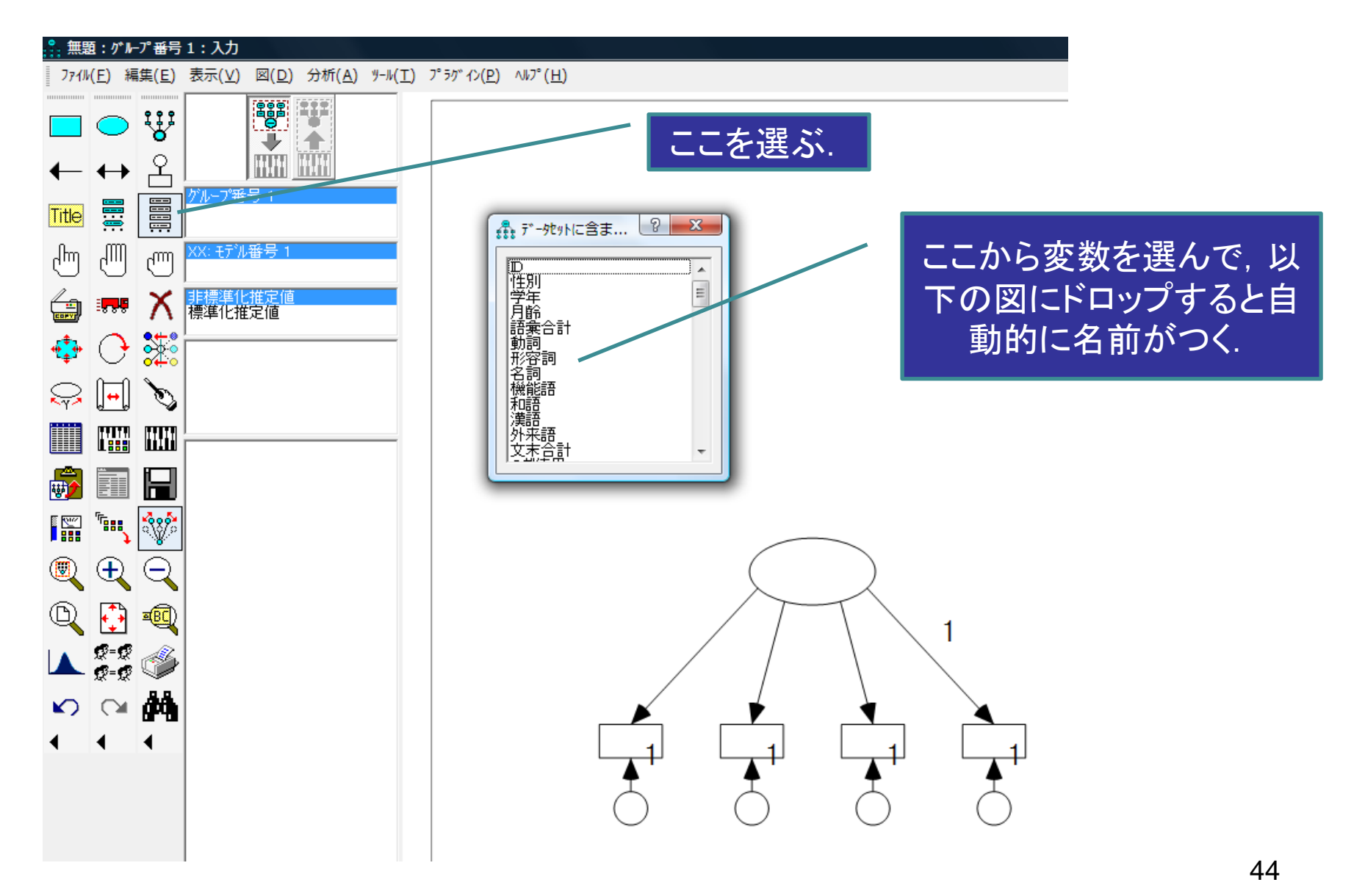

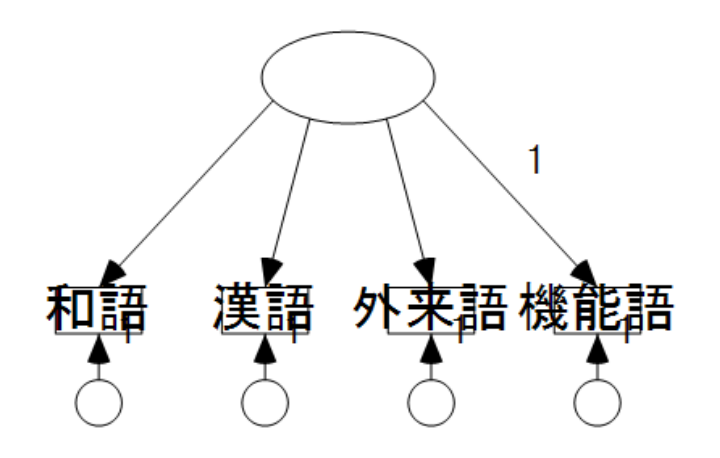

これでは綺麗ではないので、変数名などを修正する.

マウスの右クリックで「オブジェクトの のプロパティ」を選ぶと文字の大きさ などいろいろな選択ができる.

機能語

漢語

和語

外来語

変数名の「和語」のフォントを14 にする. そうすると, 自動的に図 の表示が変わる. これを全部の 観測変数について繰り返す.

少しスマートな図にするために、 200 「対称 性の保存」のアイコンを選ぶ. さらに、 500 「オ ブジェクトを移動」のアイコンを選んで、 観測 変数を伸ばして、 図をスマートにして、 後々の 分析結果の数字が読みやすいようにする.

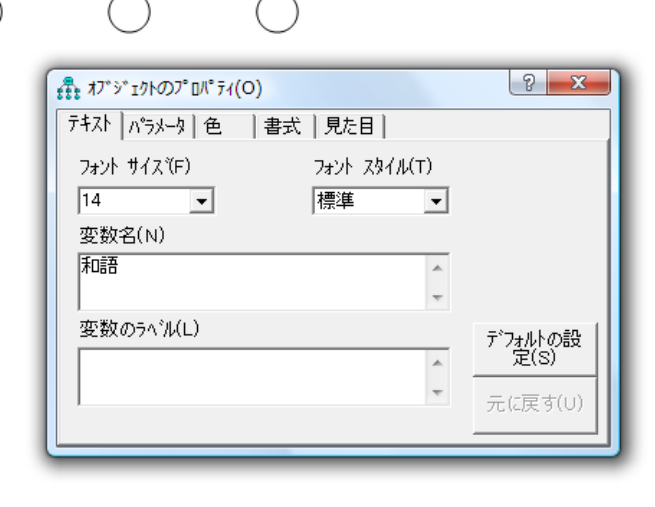

潜在変数(latent variable)は、理論的に 仮定した変数なので、まだ存在していな い. そこで、マウスの右クリックで「オブ ジェクトのプロパティ」を選び、変数名に 「語彙の知識」を入れて, 4つの観測変数 (observed variables)に共通な因子 (common factor)と仮定する. そして, 4 つの観測変数がどのくらい潜在変数であ る「語彙の知識」に貢献しているかを分析 する. これが確認的因子分析である.

和語

漢語

因子分析モデル

#### 確認的因子分析 (Confirmatory Factor Analysis)

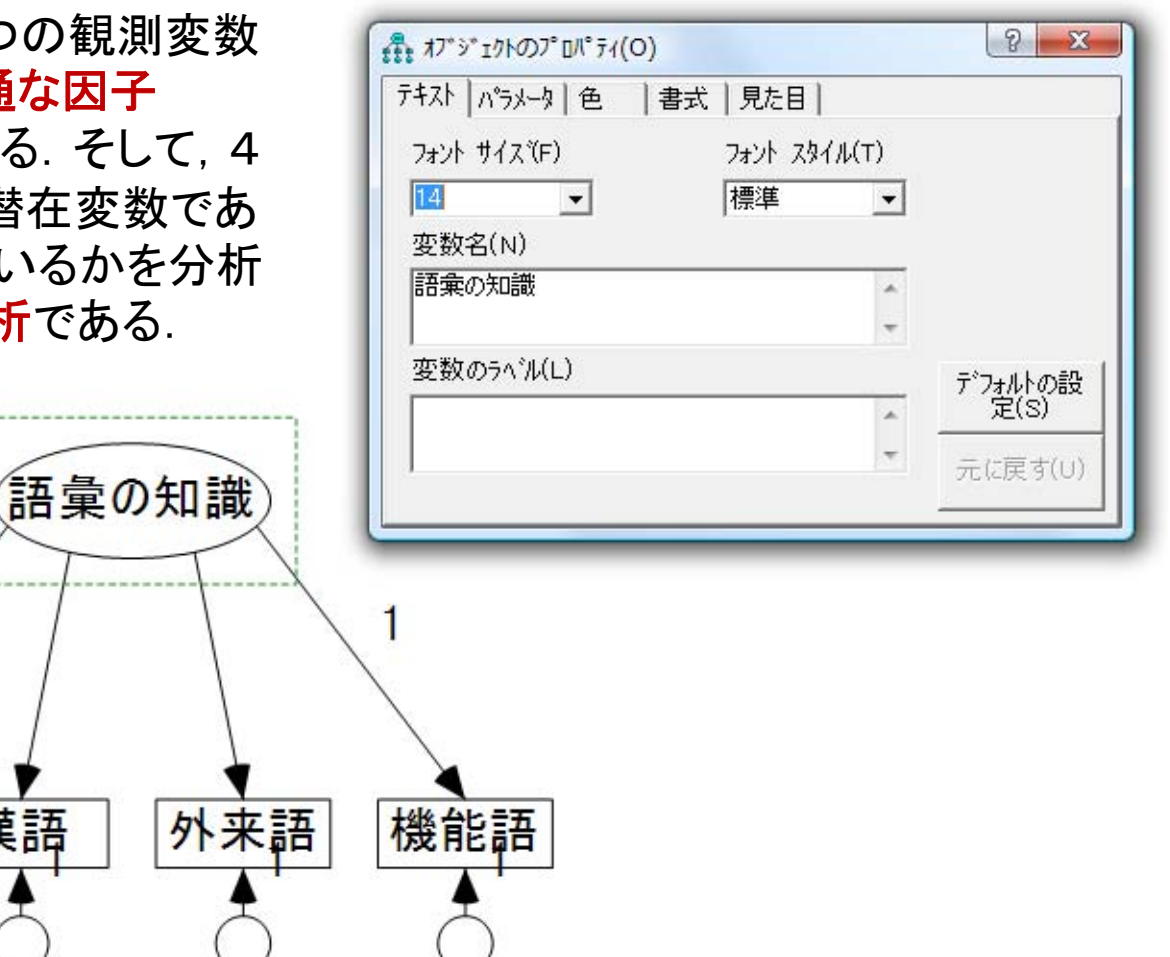

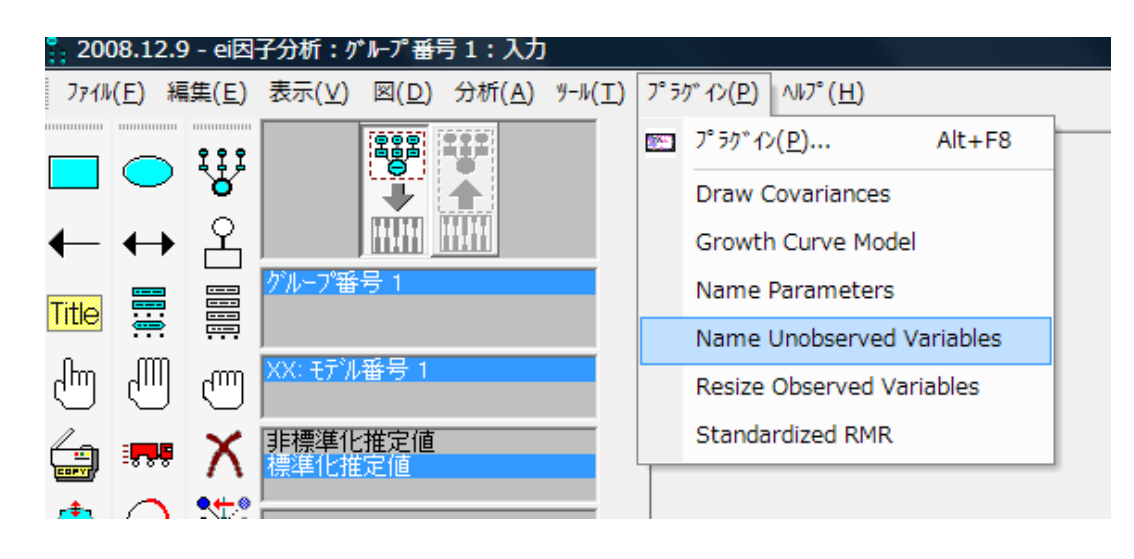

誤差変数に名前がついていない ので、名前をつける、メニューから プラグインを選び、英語で書かれ たName Unobserved Variables を選択すると、自動的に誤差変数 に名前をつけてくれる.

文字が大きすぎたり, 誤差変数の 位置が観測変数に近すぎたりす るので, アイコンをクリックして, 綺 麗になるように修正する.

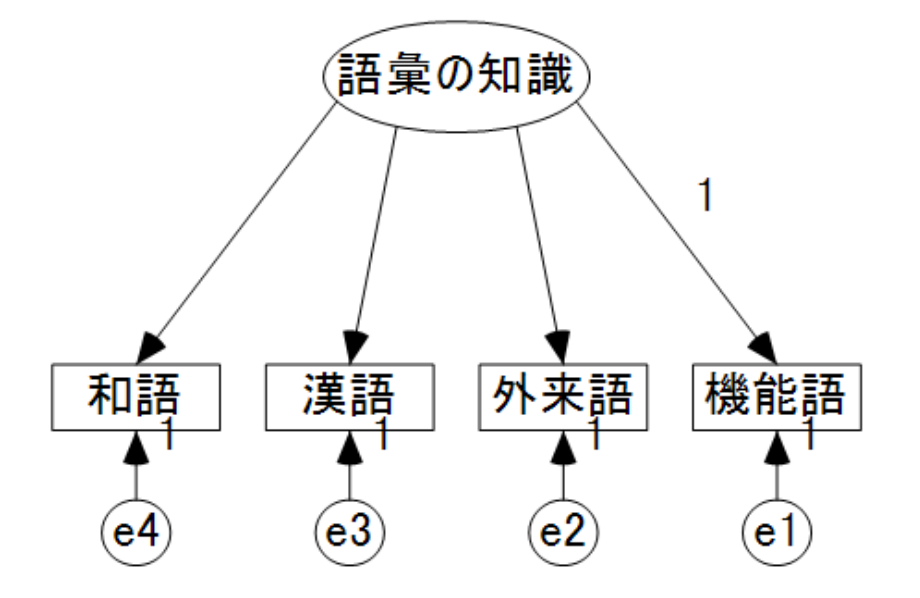

### 因子分析ための出力を選ぶ

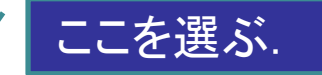

[分析のプロパティ]のアイ コンをクリックする. ある いは、「表示(V)]メニュー から「分析のプロパティ (A)]を選択する. [出力]タ ブの中に右のようなウイ ンドウが表示されるので ,そこから「標準化推定値 (T)],「重相関係数の平 方(Q)」を選ぶ.

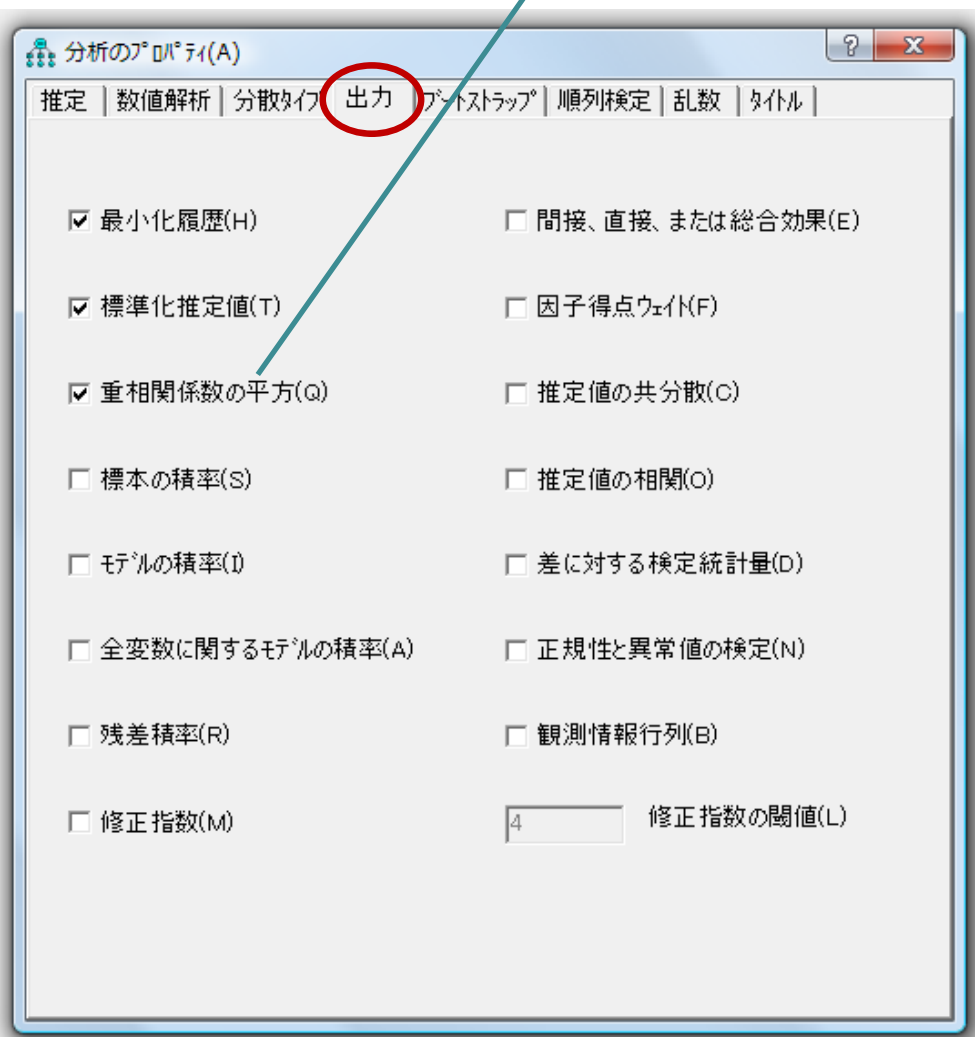

## 計算の実行

 「推定値を計算]のアイコンをク リックするか、「分析(A)」メニュ 一から「推定値を計算(C)」を選 択すると、ファイル保存場所を 聞いてくるので、ファイル名を つけて適当に保存する.

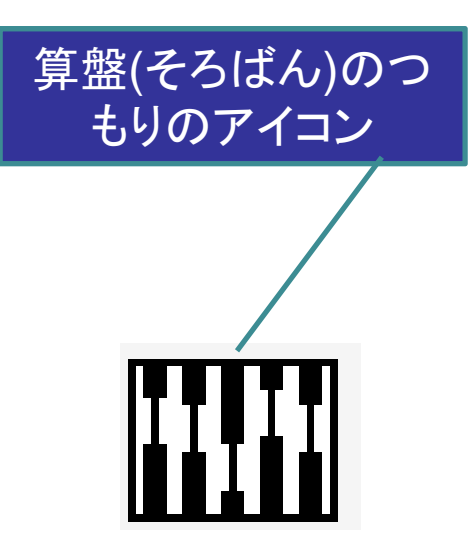

 ファイルが保存されると、分析 が実行される.

### 標準化推定値と重相関係数の平方の表示

- [出力パス図の表示]のアイコン をクリックすると、パス図に数値 が表示される.
- これは標準化される前の数値 なので、[標準化推定値]をクリ ックする.標準化推定値と重相 関係数の平方が表示される.

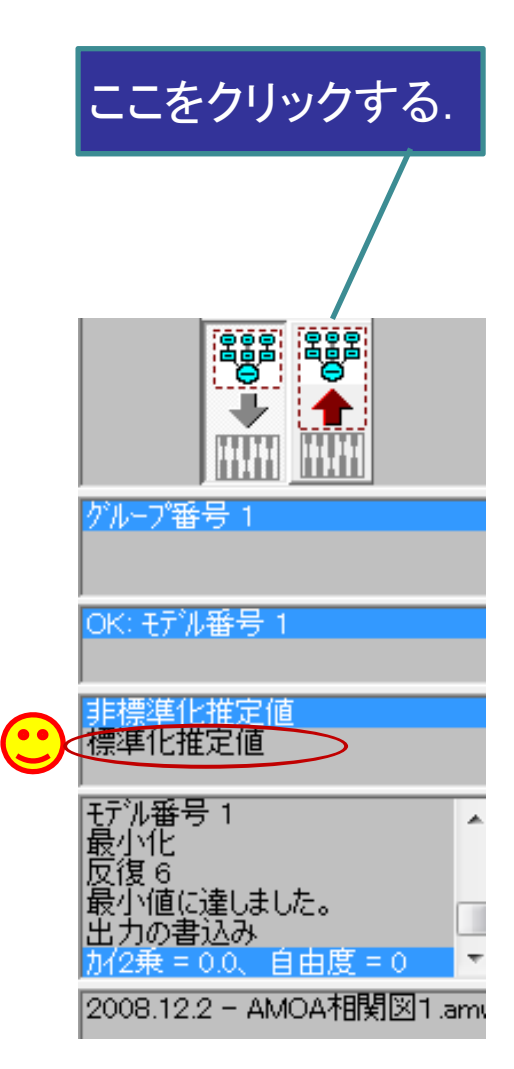

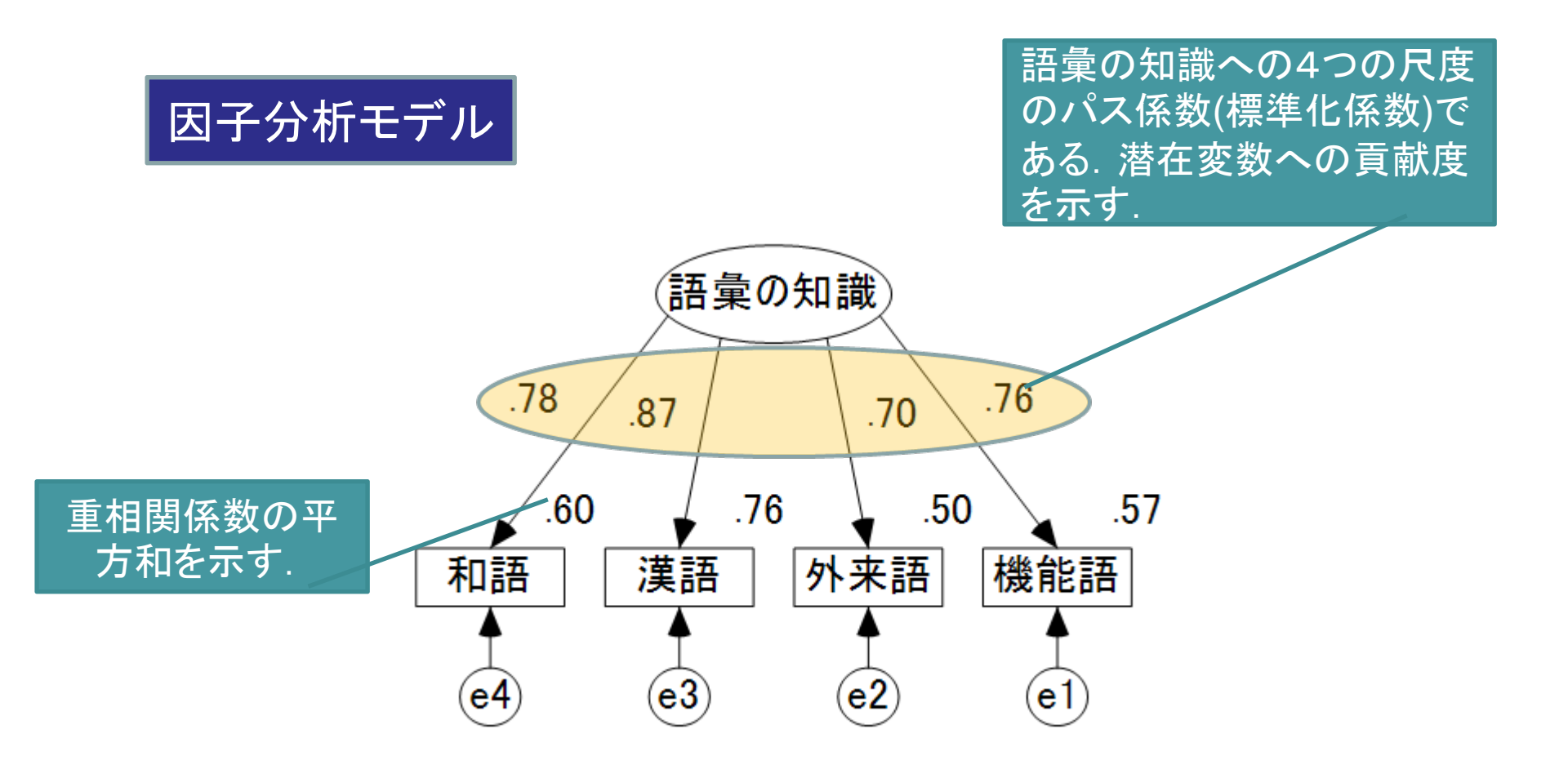

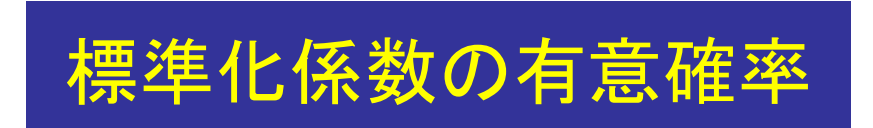

確認的因子分析,相関関係,因果 関係の標準化係数(パス係数)が有 意であるかどうかは, 「「テキスト の出力」をクリックすると見ることが できる、「推定値」をクリックして,有 意確率を確認する.

#### 最尤<mark>(ML</mark>)推定値

係数: (グループ番号 1-モデル番号 1)

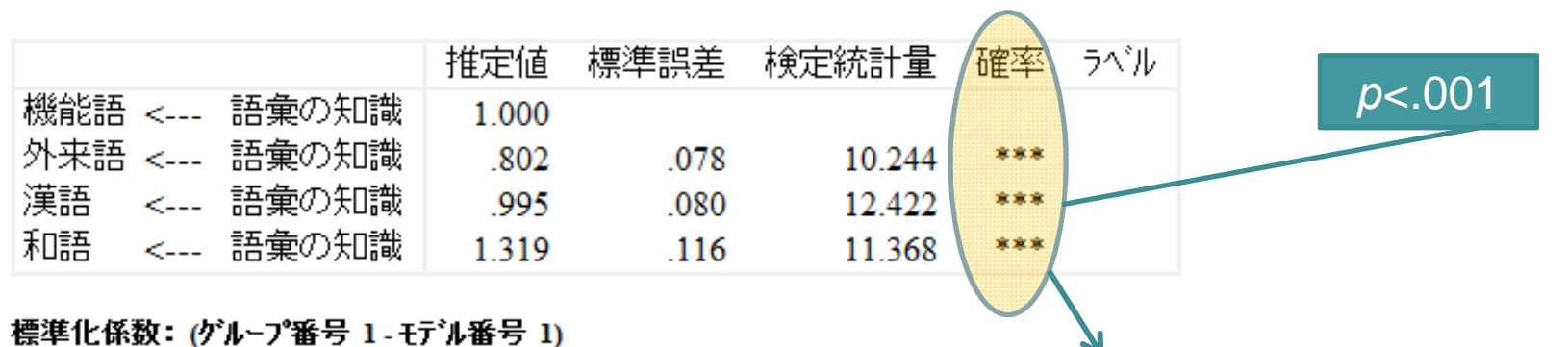

#### 機能語 <--- 語彙の知識 外来語 <--- 語彙の知識 漢語 <--- 語彙の知識 和語 <--- 語彙の知識 .704 .875 .778

すべての標準化係数の推定値が有意 であることが分かる.ただし,機能語は 1に固定しているので,有意確率は計算 されない.(潜在変数の分散を1にして, 機能語の1を削除すると,有意確率が 計算される.) 52 潜在変数の分散を1にするには、オブジェクトのプロパ ティで、分散に1を入力する、すでに1に固定されてい る因果関係の矢印の1を同様の方法で削除することを 忘れないこと.

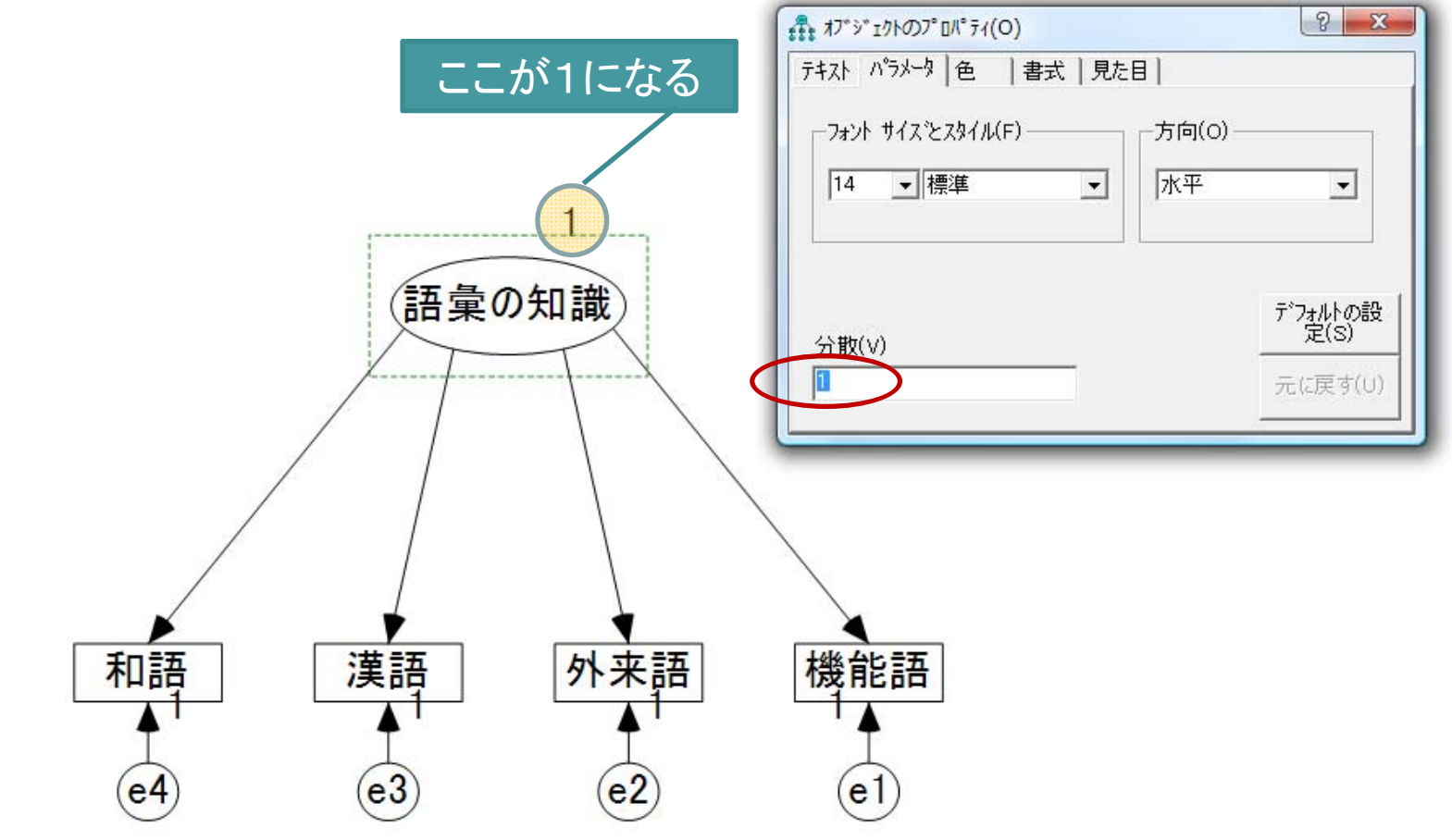

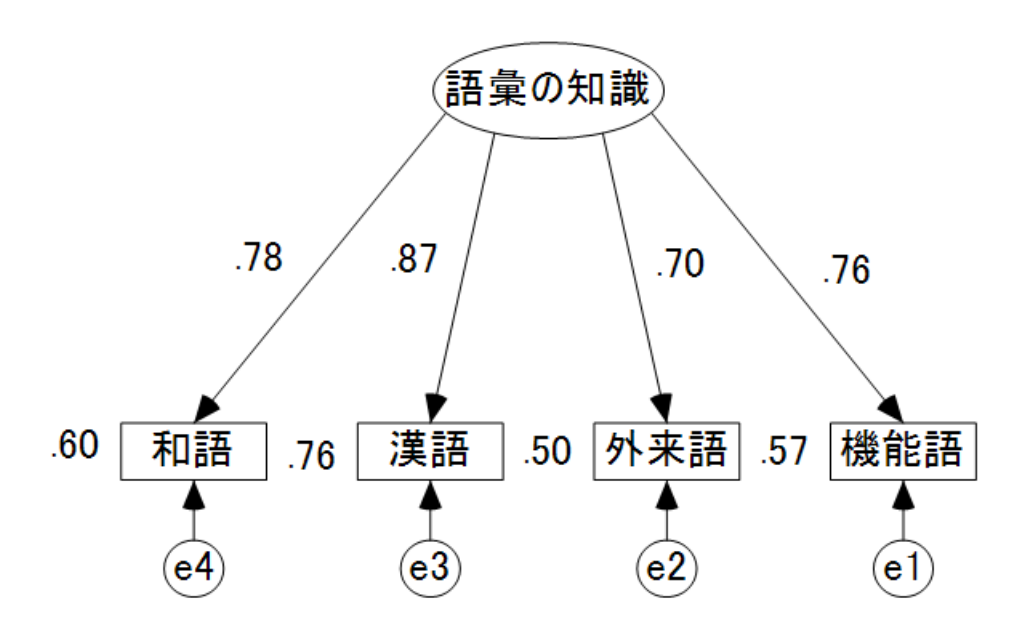

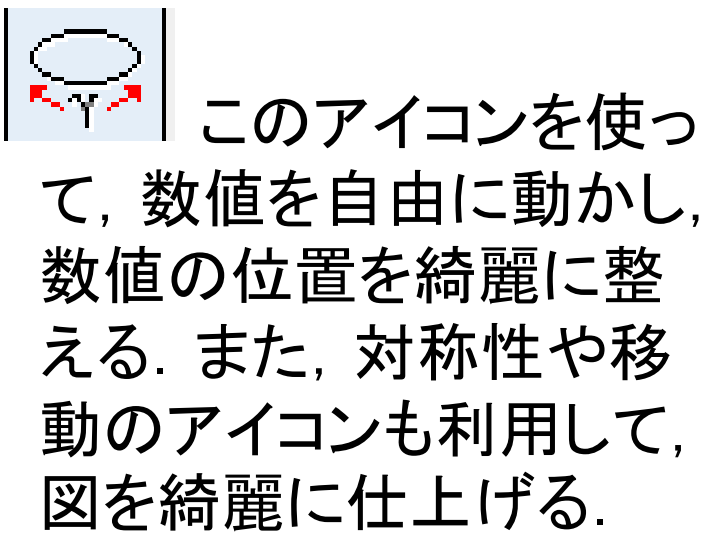

和語が.78, 漢語が.87, 外来語が.70, 機能語が.76となり, 漢語の 知識がもっとも潜在変数の「語彙の知識」に貢献している. どの観 測変数もパス係数(標準化推定値)が0.70以上で高く, 語彙の知識 にはこれら4つの語種が, 大きく貢献していることが分かる. 観測 変数の左横の数値は重相関係数の平方である. 例えば, 和語の 0.60はの場合であれば, 0.78を二乗したものである. これは, 重回 帰分析の決定係数(*R*<sup>2</sup>)のようなもので, 予測力を示す. しかし, す でにパス係数が表示されているので, そちらを参考にする.

### 「文法の知識」(潜在変数)についても同じ 確認的因子分析を行う

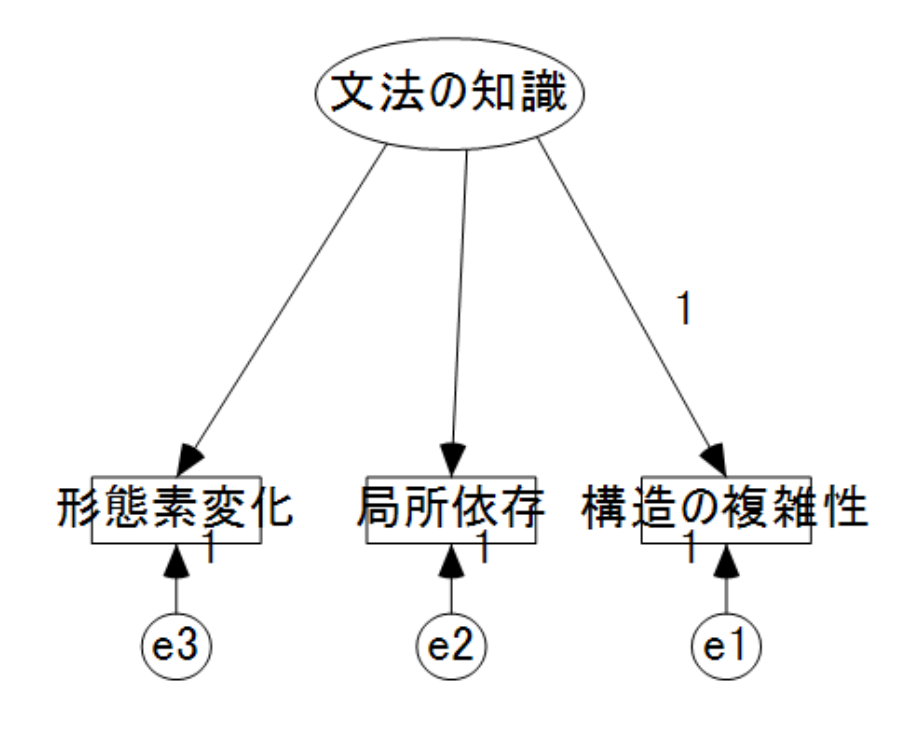

「語彙の知識」の時のように, 3つの観測変数を入れ, 潜在 変数の変数名「文法の知識」 を書き込み, 描画関係のアイ コンを使って図の形を整える. そして, 同じ確認的因子分析 を実行する.

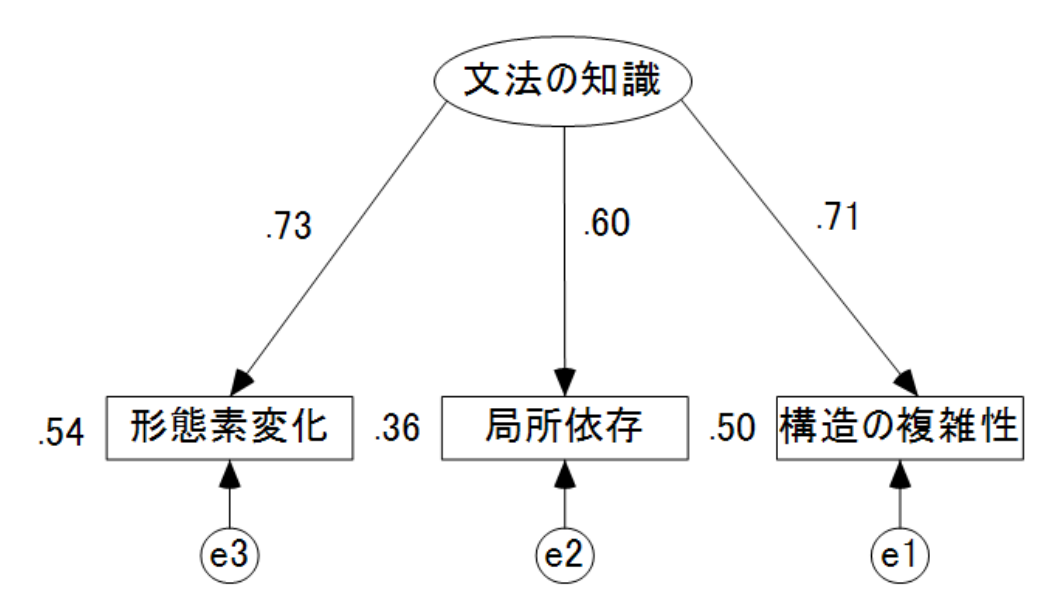

潜在変数の「文法の知識」に, もっとも貢献しているは,パス 係数が.73の形態素変化で, 次に.71の構造の複雑性であ る.局所依存は,60でやや弱 い.しかし,テキストの出力を 見ると,これらの数値はすべて 有意に高い.

p<.001

|        |   |       | 推定値   | 標準誤差 | 検定統計量 | 確率  | ラベル |
|--------|---|-------|-------|------|-------|-----|-----|
| 形態素変化  | < | 文法の知識 | .905  | .138 | 6.576 | *** |     |
| 局所依存   | < | 文法の知識 | .602  | .091 | 6.579 | *** |     |
| 構造の複雑性 | < | 文法の知識 | 1.000 |      |       |     |     |
|        |   |       |       |      |       |     |     |

#### 標準化係数:(グループ番号 1 - モデル番号 1)

|        |   |       | 推定値  |
|--------|---|-------|------|
| 形態素変化  | < | 文法の知識 | .732 |
| 局所依存   | < | 文法の知識 | .603 |
| 構造の複雑性 | < | 文法の知識 | .706 |

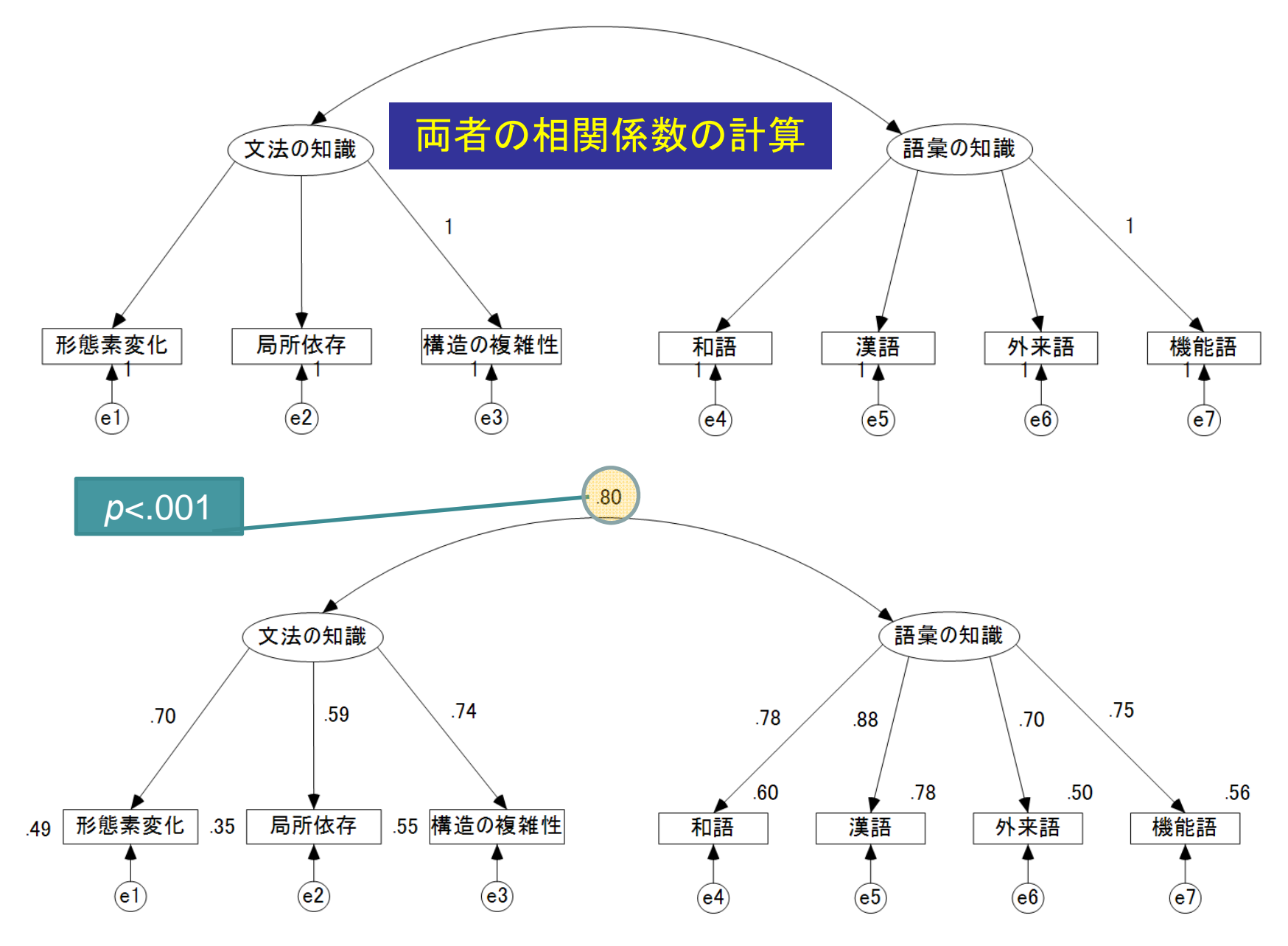

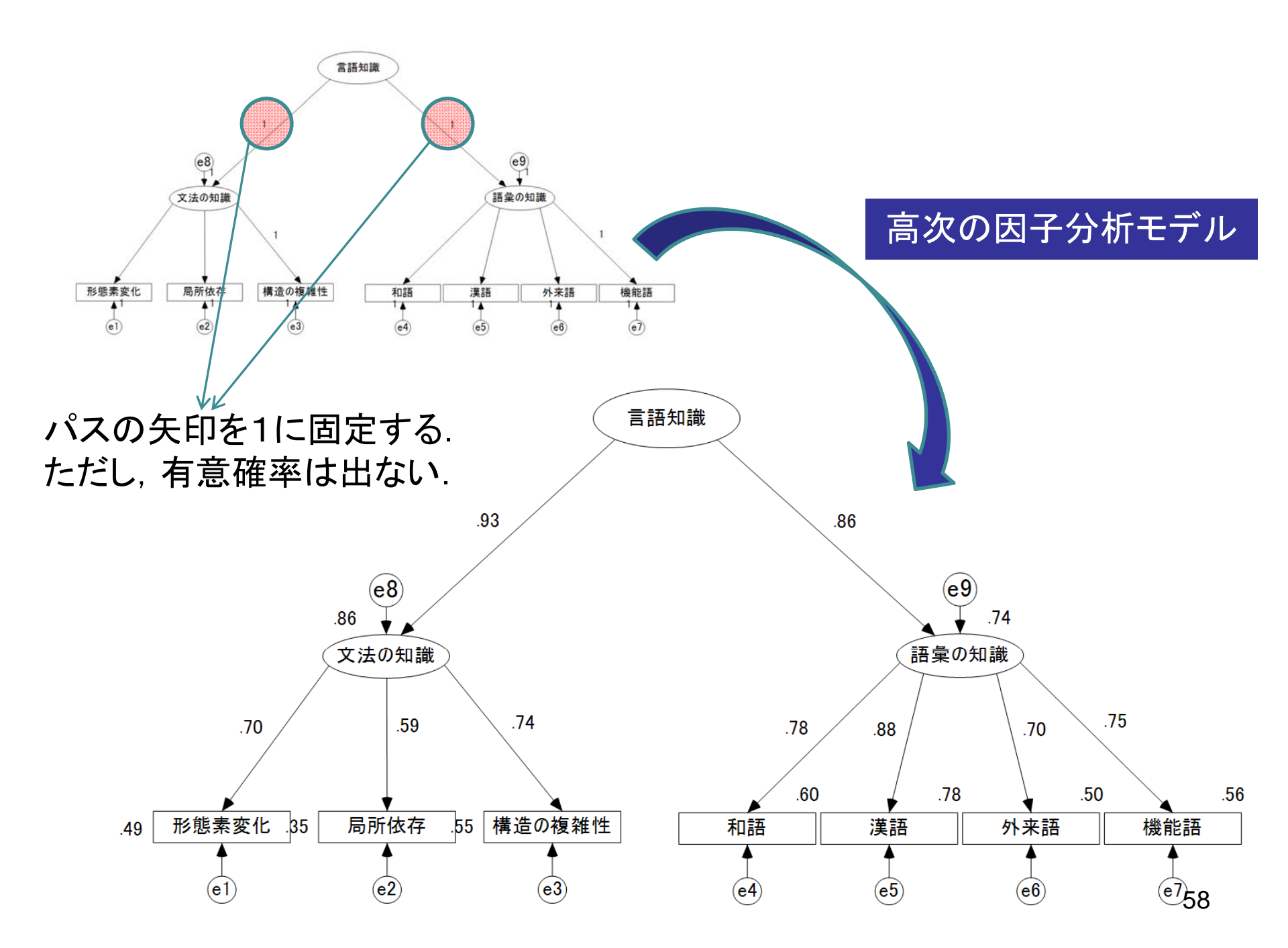

## 6. 多重指標モデル

#### 多重指標モデル

・語彙と文法の知識が読解力にどのように影響するかを解明する.

 そのために、中国語を母語とする日本語学 習者に対して、語彙テスト、文法テスト、読解 テストを実施した.

#### 語彙の知識と文法の知識から読解 カを予測する因果関係を描く

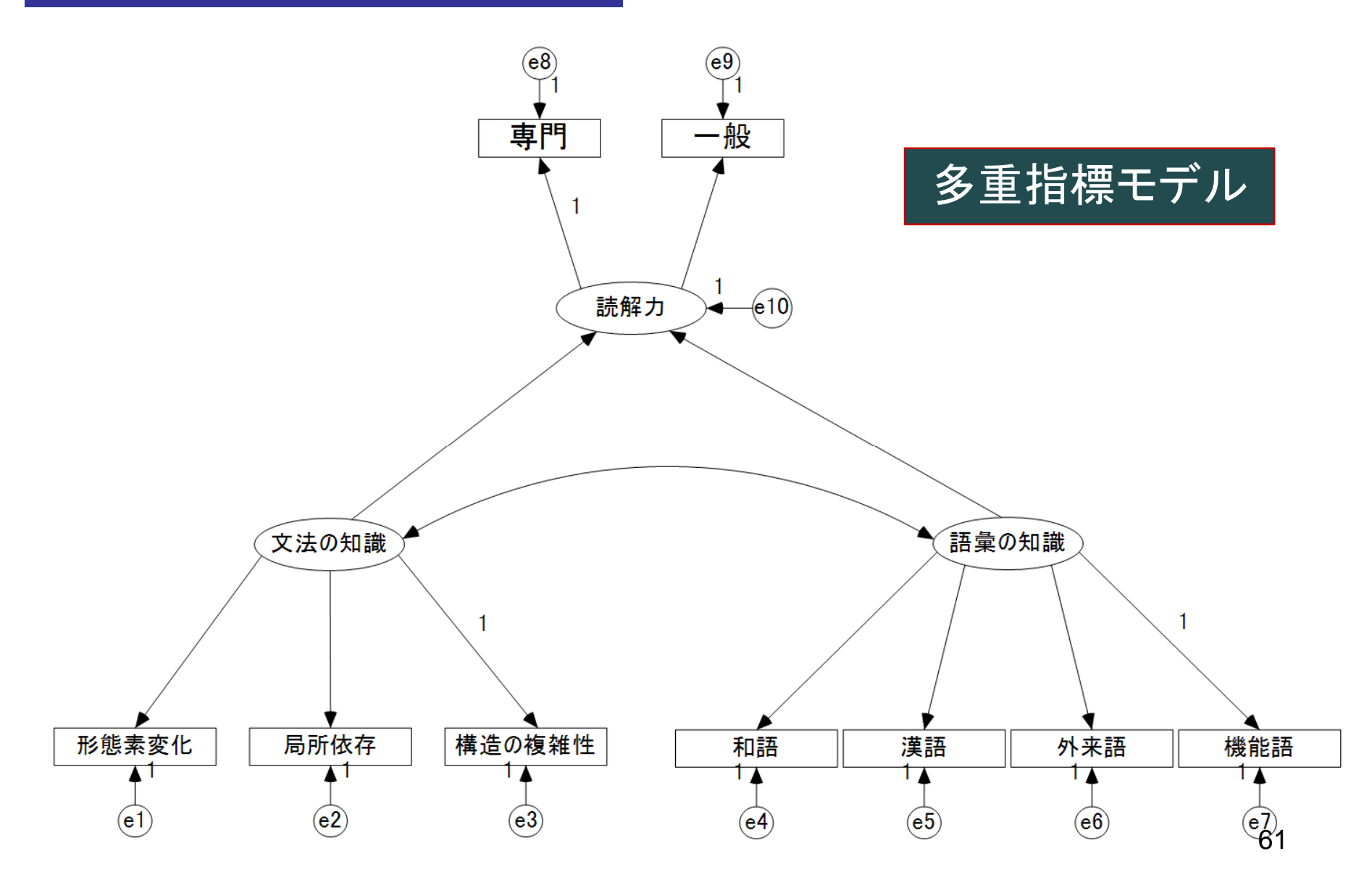

#### 語彙の知識と文法の知識から読解 カを予測する因果関係を描く

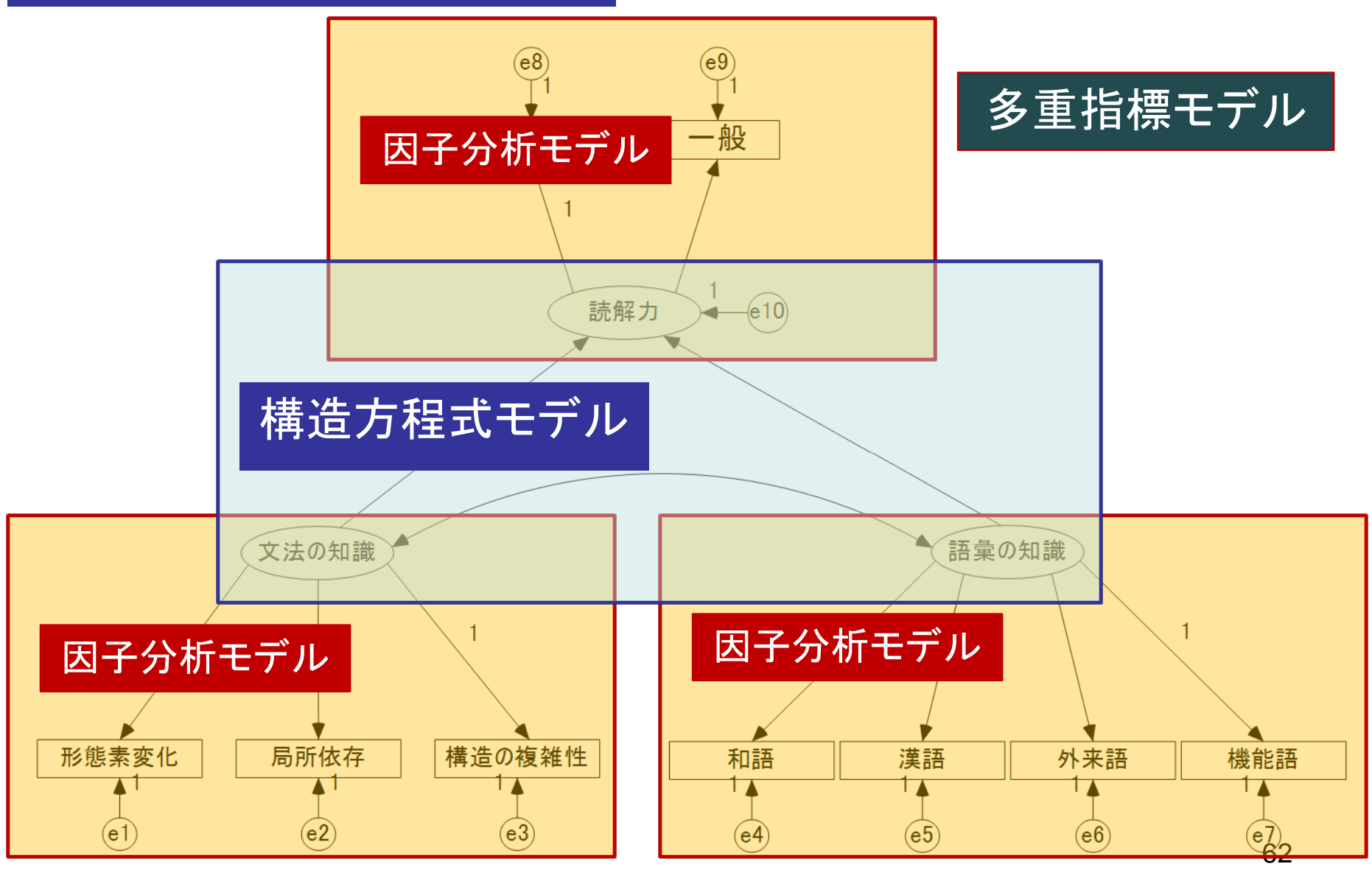

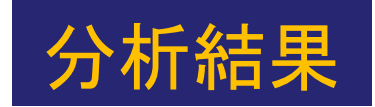

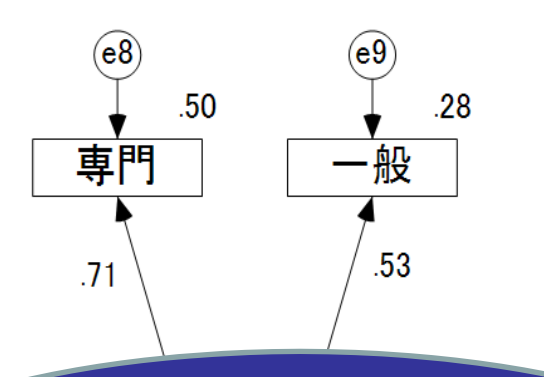

#### まず, データが想定した モデルに適合しているか どうかを検討する.

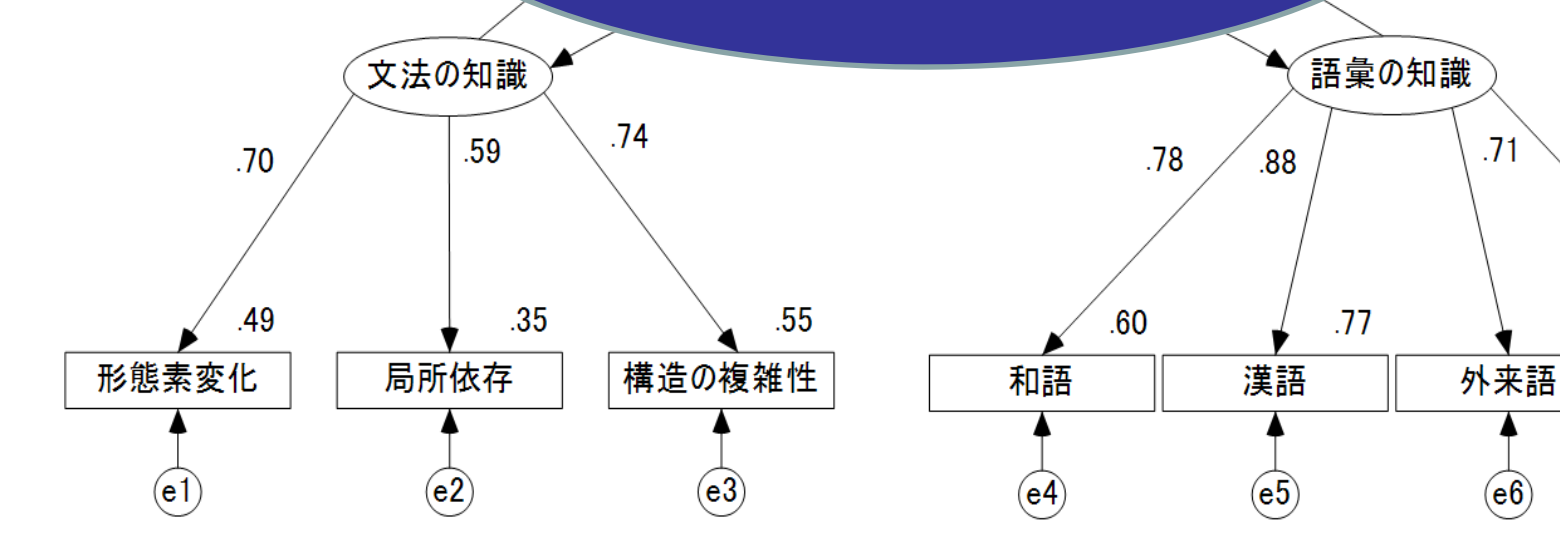

63

機能語

(e7)

.56

.75

.50

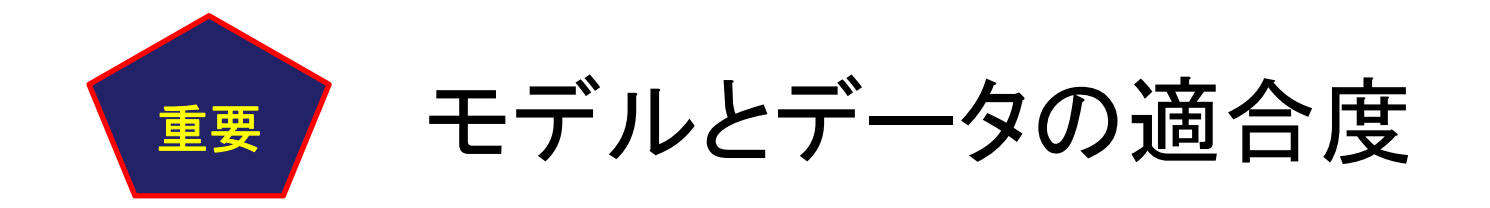

- 日常的に、私達はいろいろな推論をして生活している。それらの推論は、証明されたものではないのであくまで「仮説」である。
- 理論的な推論から導かれた仮説である因果関係を「 モデル」と呼ぶ、このモデルは、データで証明された 訳ではない。
- そこで、モデルに基づいてデータを収集して、データ がモデルを支持しているかどうかを検討する。これ が、「モデルとデータの適合度の検定」である。
  AMOSでは、適合度指標が多数準備されている。

### モデルの適合度指標

- この多重指標モデルがどれだけ実際のデータと合っているかを確かめる.
- この検証に使う指標が適合度指標である.
- AMOSの「テキスト出力」から「モデルについての注 釈」および「モデルの適合」のツリーをクリックすると、 適合度指標の数値群(さまざまな指標がある)が表示 される.

| 👫 Amos出力                                     |                                                       |
|----------------------------------------------|-------------------------------------------------------|
| 🖪 🖨 💴 🗲 🗎                                    | ☑ 3 •7 •0 • 🕇 🔲 🗖                                     |
| 2008.12.13 - 語彙と文法に。<br>分析の要約<br>グループについての注釈 | モテ゛ルこついての注釈 (モテ゛ル番号 1)                                |
| ■ 変数の要約<br>                                  | 自由度の計算 (モデル番号 1)                                      |
| ー モデルについての注釈                                 | 独立な標本積率の数: 45                                         |
| 最小化履歴                                        | 独立な推定バラメータの数: 21                                      |
| ■ モデル適合<br>■ 実行時間                            | 自由度 (45 - 21): 24                                     |
|                                              | 結果 (モデル番号 1)                                          |
|                                              | 最小値に達しました。<br>か2乗 = 17.695<br>自由度 = 24<br>有意確率 = .818 |

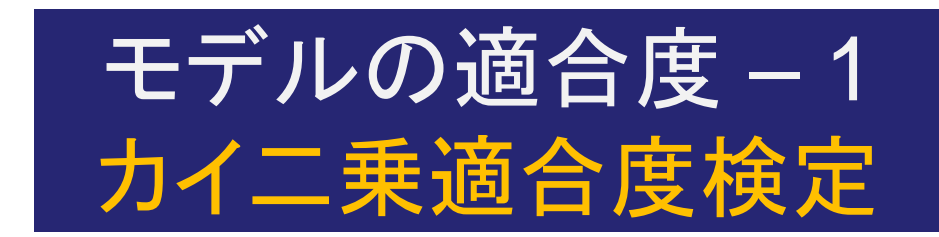

- カイニ乗適合度検定は、有意でない場合にモデルと データが一致しているという帰無仮説を支持する。
- 「テキスト出力」の「モデルについての注釈」をみると, 今回の多重指標モデルでは, n=224, x<sup>2</sup>=17.695, df=24, p=.818 (n.s.)で有意ではなかった. モデルと データが適合しているという結果である.

### カイニ乗適合度検定の問題点

- カイニ乗適合度検定はサンプル数に敏感である.
- 大きくなると有意になりやすくなる傾向がある.
- サンプルが200を超えると、棄却されるモデルでも、他の適合度指標が良好であることもある(朝野・鈴木・小島、2005;豊田、1998).
- 本研究はサンプルが224名で大きかったが、有意にはならず適合していることを示している。

### モデルの適合度 –3 他の適合度指標(CFI)

#### 基準比較

| モデル     | NFI<br>Delta1 | RFI<br>rho1 | IFI<br>Delta2 | TLI<br>rho2 | CFI   |
|---------|---------------|-------------|---------------|-------------|-------|
| モデル番号 1 | .977          | .966        | 1.008         | 1.013       | 1.000 |
| 飽和モデル   | 1.000         |             | 1.000         |             | 1.000 |
| 独立モデル   | .000          | .000        | .000          | .000        | .000  |

CFI=1.000(Comparative Fit Index: 0から1の値をとり、0.95以上ならよい). やはりよく適合していることを示している.

### モデルの適合度 –2 他の適合度指標(GFIとADFI)

RMR, GFI

| モデル     | RMR   | GFI   | AGFI | PGFI |
|---------|-------|-------|------|------|
| モデル番号 1 | .071  | .983  | .969 | .524 |
| 飽和モデル   | .000  | 1.000 |      |      |
| 独立モデル   | 1.457 | 409   | .261 | .327 |

 AMOSの「テキスト出力」から「モデルの適合」のツリーをク リックすると、さまざまな指標が表示される.そのなかから、 GFIとAGFIがよく使われる.GFI=.983 (Goodness-of-fit index: 1に近いほどよく、0.9以上であることが望ましい)で、 AGFI=.969(adjusted GFI: GFIを補正した指標.1に近い ほどよい.AGFI<GFI)であり、いずれもモデルとデータが よく適合していることを示している.

### モデルの適合度 –4 他の適合度指標(RMSEA)

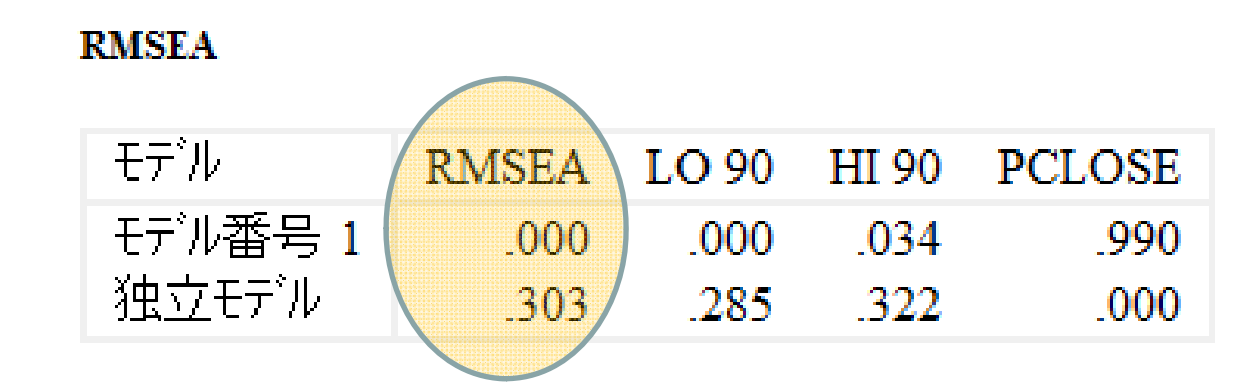

#### RMSEA=.000 (p<.001)

(Root Mean Square Error of Approximation: 標本数nと自由度dfで基準化したカイ二乗統計値で, 0.000から0.050, つまり有意であればよい. 0.1以上は適合が悪い.)

## 本多重指標モデルの適合度

# モデルとデータが良く 適合していると判断できる.

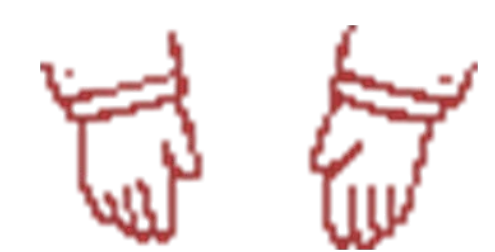

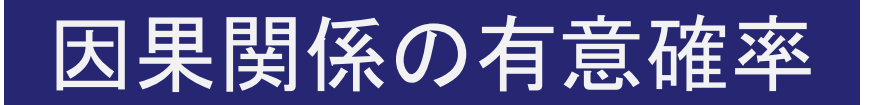

「文法の知識」から「読解 カ」への因果関係は有意で はない.

|        |   |       | 推定値   | 標準誤差 | 検定統計量  | 確率   | ラベル |
|--------|---|-------|-------|------|--------|------|-----|
| 読解力    | < | 文法の知識 | .116  | .123 | .944   | .345 |     |
| 読解力    | < | 語彙の知識 | .332  | .112 | 2.981  | .003 |     |
| 形態素変化  | < | 又法の知識 | .822  | .093 | 8.870  | ***  |     |
| 局所依存   | < | 文法の知識 | .564  | .073 | 7.725  | ***  |     |
| 構造の複雑性 | < | 文法の知識 | 1.000 |      |        |      |     |
| 機能語    | < | 語彙の知識 | 1.000 |      |        |      |     |
| 外来語    | < | 語彙の知識 | .820  | .079 | 10.373 | ***  |     |
| 漢語     | < | 語彙の知識 | 1.015 | .079 | 12.817 | ***  |     |
| 和語     | < | 語彙の知識 | 1.339 | .117 | 11.426 | ***  |     |
| 専門     | < | 読解力   | 1.000 |      |        |      |     |
| 一般     | < | 読解力   | .674  | .128 | 5.273  | ***  |     |

「語彙の知識」から「読解 カ」への因果関係は1パー セントレベルで有意である.
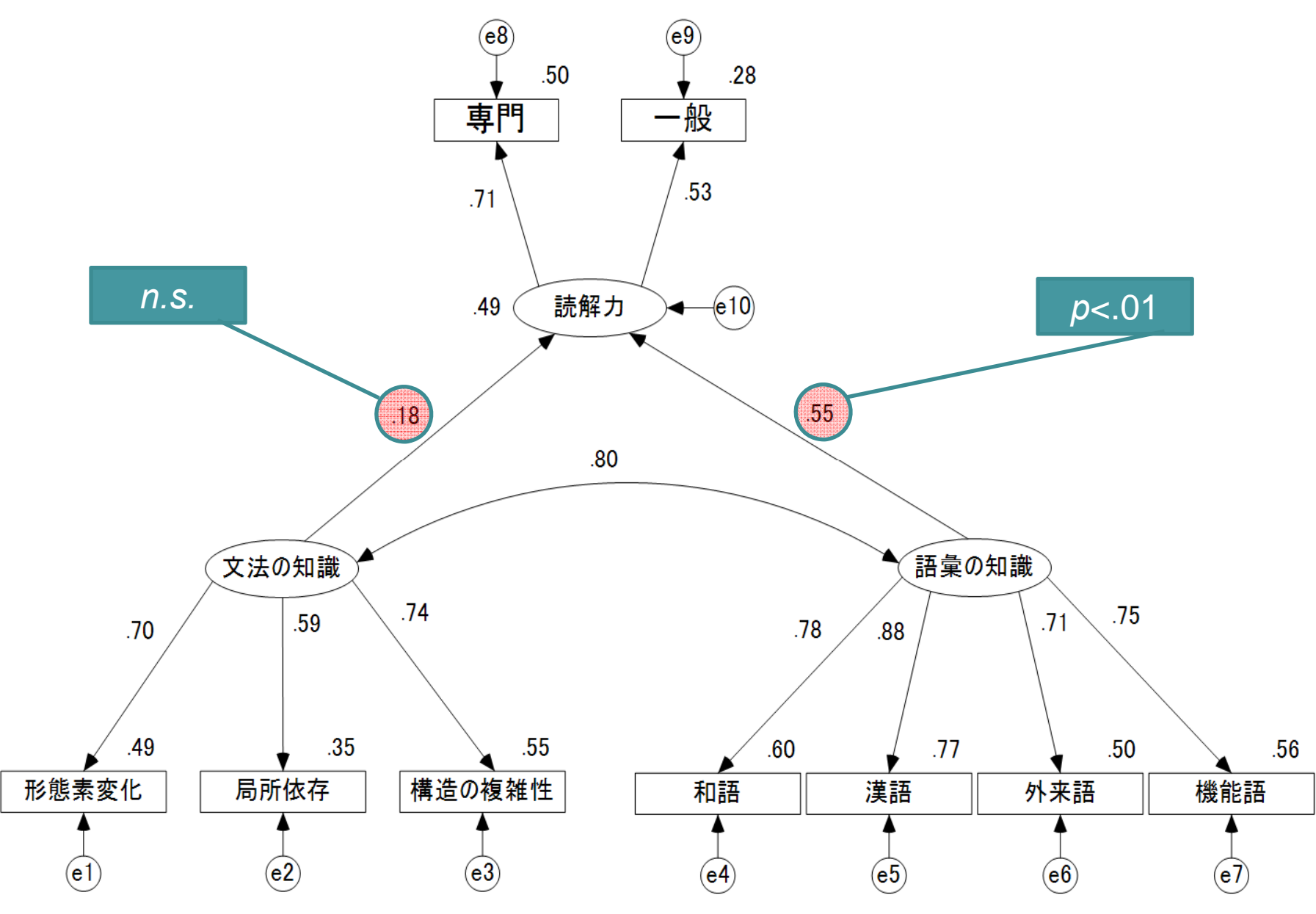

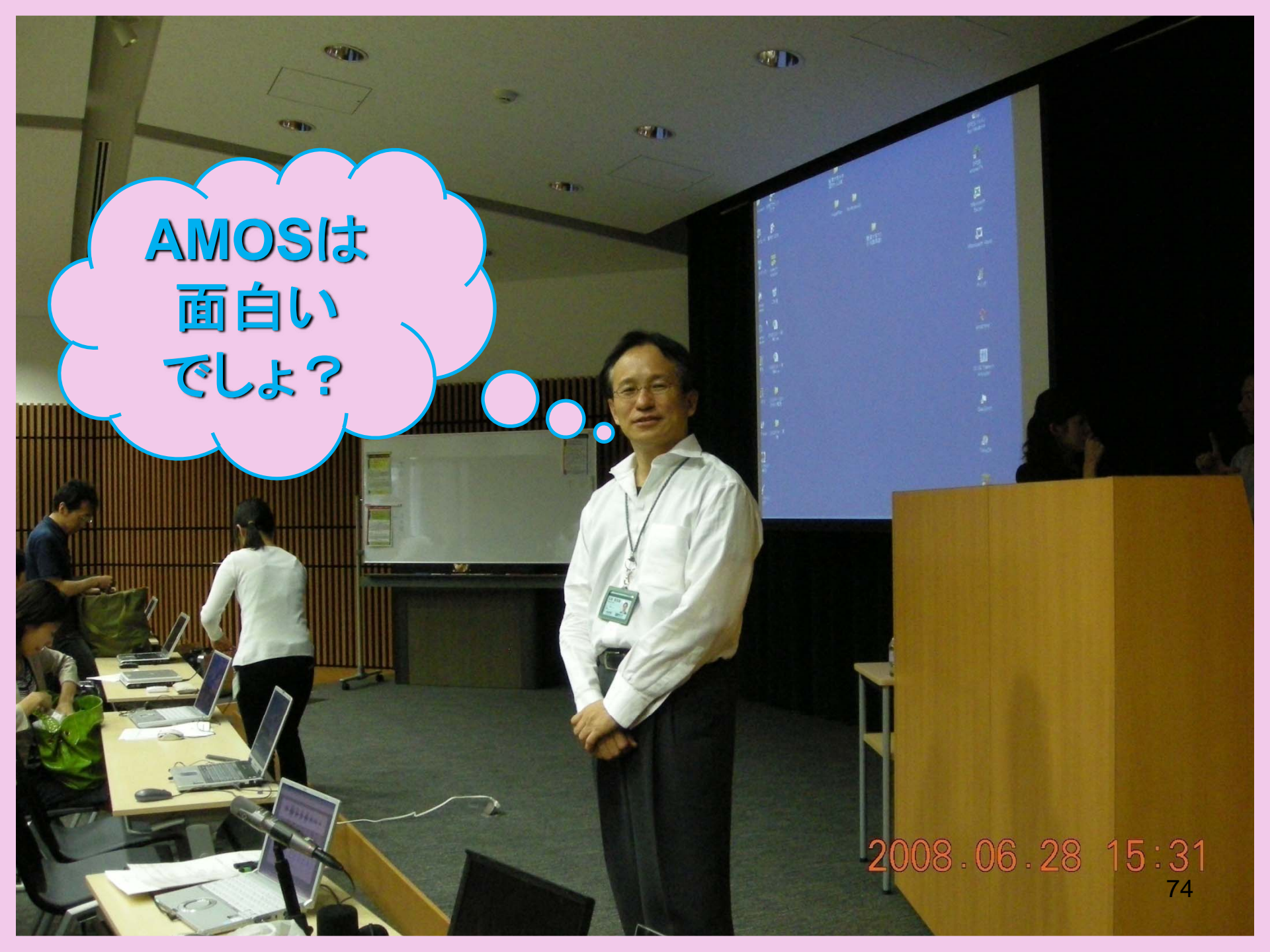